Active Directory Projet 1 Doc technique Loïs

#### TABLE DES MATIERES

| Windows Server                                 | 2  |
|------------------------------------------------|----|
| Prérequis                                      | 3  |
| Qu'est-ce que Active Directory                 | 3  |
| Configuration Active Directory                 | 4  |
| Contrôleur de domaine                          | 10 |
| Configuration du serveur de fichier            | 15 |
| Partages SMB                                   | 19 |
| Permission du dossier                          | 23 |
| Utilisateurs et ordinateurs active directory   | 26 |
| Ajouter une UO (Unité d'Organisation)          | 26 |
| Ajouter un utilisateur                         | 27 |
| Ajouter un groupe                              | 29 |
| Création de GPO                                | 30 |
| Relier une machine au domaine Active Directory | 33 |
| Déployer l'agent GLPI automatiquement          | 35 |
| Installation agent GLPI avec GPO               | 35 |
| Configurer l'agent GLPI avec GPO               | 37 |
| Lier Active Directory et GLPI                  | 40 |
| Installer l'extension LDAP de PHP              | 40 |
| Ajouter un annuaire LDAP dans GLPI             | 41 |
| Synchronisation des utilisateurs               | 46 |

# WINDOWS SERVER

Windows Server 2019 est une version de Windows basée sur Windows 10, conçue pour mettre en place et gérer des services réseau, principalement destinés aux entreprises. Il offre des fonctionnalités spécialisées, telles que :

- Active Directory (gestion des utilisateurs et des ressources)
- Serveur DHCP (attribution automatique d'adresses IP)
- Serveur de connexion TSE (bureaux à distance via RDS)
- Serveur de fichiers (stockage et partage de données)
- Serveur d'impression (gestion centralisée des imprimantes)

• Et bien d'autres services.

Comme son nom l'indique, ce système d'exploitation est conçu pour des serveurs et non pour une utilisation en tant que station de travail. L'utiliser comme OS personnel est non seulement inutile, mais également peu rentable, car son coût de licence est nettement supérieur à celui des versions Windows destinées au grand public, telles que les éditions Professionnelle ou Familiale. Windows Server 2019 fournit des services réseau avancés ainsi que des outils adaptés à une gestion optimisée des utilisateurs et des ressources dans un environnement professionnel.

## PREREQUIS

Pour configurer un domaine Active Directory, les éléments suivants sont nécessaires :

- Une machine équipée de Windows Server
- Une adresse IP fixe pour le serveur
- Un réseau internet opérationnel

## QU'EST-CE QUE ACTIVE DIRECTORY

Le serveur Active Directory est un annuaire LDAP propriétaire développé par Microsoft. Il joue le rôle de contrôleur de domaine et intègre deux composants essentiels :

- Serveur LDAP : Il permet la centralisation des comptes utilisateurs, facilitant ainsi la gestion des authentifications sur l'ensemble du réseau. Grâce à cela, chaque utilisateur peut se connecter à un ordinateur faisant partie du domaine en utilisant un identifiant unique (comme un nom et prénom).
- 2. **Serveur DNS** : Indispensable pour le bon fonctionnement du domaine, il gère la résolution des noms dans le réseau.

Avec Active Directory, il est également possible de mettre en place des **GPO (Group Policy Objects)**. Les GPO permettent de définir et d'appliquer des règles de sécurité et des configurations spécifiques à des utilisateurs ou des machines du domaine. Cela offre une gestion centralisée et sécurisée des ressources et des accès au sein du réseau.

# CONFIGURATION ACTIVE DIRECTORY

Nous allons dans un premier temps changer le nom du serveur, pour s'y retrouver plus facilement. Je choisis dans mon cas « **WSLOLO** ».

| Nom de l'appareil          | WSLOLO                                                                        |                       |  |
|----------------------------|-------------------------------------------------------------------------------|-----------------------|--|
| Processeur                 | Intel(R) Xeon(R) CPU<br>2.67GHz 2.66 GHz                                      | X5650 @               |  |
| Mémoire RAM installée      | 11,7 Go                                                                       |                       |  |
| ID de périphérique         | D55ED19E-C77A-4496-864A-<br>AB532608A40B                                      |                       |  |
| ID de produit              | 00454-40000-00001-AA48                                                        | 0                     |  |
| Type du système            | Système d'exploitation 64 bits,<br>processeur x64                             |                       |  |
| Stylet et fonction tactile | La fonctionnalité d'entrée t<br>avec un stylet n'est pas dis<br>sur cet écran | tactile ou<br>ponible |  |
| Copier                     |                                                                               |                       |  |
| Renommer ce PC             |                                                                               |                       |  |
|                            |                                                                               |                       |  |

Nous allons ensuite attribuer une adresse IP fixe pour notre serveur. Pour ce faire, appuyez sur « **Windows + R** », et écrivez « **ncpa.cpl** ».

On clique sur « Ethernet » puis sur « Propriétés »

| 😰 Centre Réseau et partage                                                                                                    | - 🗆 X                                                                                                    |
|----------------------------------------------------------------------------------------------------|----------------------------------------------------------------------------------------------------|
| État de Ethernet                                                                                                    | × et partage v Ö Rechercher 🔎                                                                                                    |
| néral                                                                                                    | mations de base de votre réseau et configurer des connexions                                                                                                    |
| onnexion<br>Connectivité IPv4 : Internet<br>Connectivité IPv6 : Pas d'accès réseau<br>État du média : Activé<br>Durée : 00:25:52<br>Vitesse : 100,0 Mbits/s<br>Détails<br>ctivité<br>Envoyés — Wige — Reçus | res réseau<br>une nouvelle connexion ou un nouveau réseau<br>une connexion haut débit, d'accès à distance ou VPN, ou configurez un routeur ou<br>accès.<br>s problèmes<br>uez et réparez les problèmes de réseau ou accédez à des informations de |
| Octets : 739 515 9 389 489  Propriétés Désactiver Diagnostiquer  Fermer  Voir aussi Options Internet Pare-feu Windows Defender                                                                              |                                                                                                    |

Loïs Perrier- CC BY-NC-ND 4.0 09/12/2024 - Page 4 sur 48

#### Vous allez dans « Protocole Internet version 4 TCP/IPv4 »

| Propriétés de Ethernet                                                                                                    | ×  |
|----------------------------------------------------------------------------------------------------|----|
| Gestion de réseau                                                                                                    |    |
| Connexion en utilisant :                                                                                                    |    |
| Microsoft Hyper-V Network Adapter                                                                                                    |    |
| Configurer                                                                                                    |    |
| Cette connexion utilise les éléments suivants :                                                                                                    |    |
| <ul> <li>✓ ■ Client pour les réseaux Microsoft</li> <li>✓ ■ Partage de fichiers et imprimantes Réseaux Microsoft</li> <li>✓ ■ Planificateur de paquets QoS</li> <li>✓ ■ Protocole Internet version 4 (TCP/IPv4)</li> <li>■ Protocole de multiplexage de carte réseau Microsoft</li> </ul> |    |
| Pilote de protocole LLDP Microsoft                                                                                                    |    |
| Protocole Internet version 6 (TCP/IPv6)                                                                                                    | -  |
| < >                                                                                                    |    |
| Installer Désinstaller Propriétés                                                                                                    |    |
| Description<br>Protocole TCP/IP (Transmission Control Protocol/Internet Protocol). Protocole<br>de réseau étendu par défaut permettant la communication entre différents<br>réseaux interconnectés.                                                                                       |    |
| OK Annul                                                                                                    | er |

Renseignez l'adresse IP fixe, le masque de sous-réseau et la passerelle par défaut. Ensuite, configurez les serveurs DNS. Dans cet exemple, le serveur principal est celui de **Cloudflare** (1.1.1.1) et le secondaire celui de **Google** (8.8.8.8), reconnus pour leur rapidité et leur fiabilité.

| Propriétés de : Protocole Internet vers                                                                                  | Propriétés de : Protocole Internet version 4 (TCP/IPv4)             |   |  |  |  |
|----------------------------------------------------------------------------------------------------|---------------------------------------------------------------------|---|--|--|--|
| Général                                                                                                    |                                                                     |   |  |  |  |
| Les paramètres IP peuvent être détern<br>réseau le permet. Sinon, vous devez d<br>appropriés à votre administrateur rése | minés automatiquement si votre<br>lemander les paramètres IP<br>au. |   |  |  |  |
| Obtenir une adresse IP automatic                                                                                         | quement                                                             |   |  |  |  |
| • Utiliser l'adresse IP suivante :                                                                                       |                                                                     |   |  |  |  |
| Adresse IP :                                                                                                    | 10 . 200 . 200 . 184                                                |   |  |  |  |
| Masque de sous-réseau :                                                                                                  | 255.255.255.0                                                       |   |  |  |  |
| Passerelle par défaut :                                                                                                  | 10 . 200 . 200 . 254                                                |   |  |  |  |
| Obtenir les adresses des serveur                                                                                         | s DNS automatiquement                                               |   |  |  |  |
| Utiliser l'adresse de serveur DNS                                                                                        | suivante :                                                          |   |  |  |  |
| Serveur DNS préféré :                                                                                                    | 127.0.0.1                                                           |   |  |  |  |
| Serveur DNS auxiliaire :                                                                                                 | 1 . 1 . 1 . 1                                                       |   |  |  |  |
| 🗌 Valider les paramètres en quittar                                                                                      | Avancé                                                              |   |  |  |  |
|                                                                                                    | OK Annuler                                                          | r |  |  |  |

Pour installer **Active Directory**, commencez par ajouter un rôle. Pour cela, ouvrez le **Gestionnaire de serveur**, cliquez sur **Gérer**, puis sélectionnez **Ajouter des rôles et fonctionnalités**. Suivez ensuite l'assistant d'installation pour configurer Active Directory.

| fableau de bord                                                                                                    | BIENVENUE DANS GE                                                                                                    | STIONNAIRE DE S                                                                                                    | ERVEUR                                                                                                    |                                                                                                    | Ajouter des roles et<br>Supprimer des rôles<br>Ajouter des serveurs                                                  | et fonctionnalité:                                             | s             |
|----------------------------------------------------------------------------------------------------|----------------------------------------------------------------------------------------------------|----------------------------------------------------------------------------------------------------|----------------------------------------------------------------------------------------------------|----------------------------------------------------------------------------------------------------|----------------------------------------------------------------------------------------------------|----------------------------------------------------------------|---------------|
| Fous les serveurs<br>Services de fichiers et d Þ                                                                                                    | DÉMARRAGE                                                                                                    | 1 Configu                                                                                                    | urer ce serveur le                                                                                                    | ocal                                                                                                    | Créer un groupe de<br>Propriétés du Gestic                                                                           | serveurs<br>onnaire de serveu                                  | r<br>I        |
|                                                                                                    | KAPIDE                                                                                                    | 2 Ajoute<br>3 Ajoute                                                                                                    | er des rôles et des fo<br>er d'autres serveurs à                                                                                                    | nctionnalité<br>a gérer                                                                                                    | S                                                                                                    |                                                                |               |
|                                                                                                    | NOUVEAULES                                                                                                    | 4 Créer<br>5 Conne                                                                                                    | un groupe de serve<br>ecter ce serveur aux                                                                                                    | urs<br>services clo                                                                                                    | ud                                                                                                    | Marquer                                                        |               |
|                                                                                                    | Rôles et groupes de s         Rôles :1       Groupes de se         Image: Services de fil de stockage         Image: Services de fil de stockage         Image: Services de fil d | erveurs<br>rveurs:1   Nombre<br>chiers et 1<br>on                                                                                                    | total de serveurs : 1<br>Serveur local<br>Facilité de gestion<br>Événements<br>Services<br>Performances                                                                                                    | 1                                                                                                    |                                                                                                    |                                                                |               |
|                                                                                                    |                                                                                                    |                                                                                                    | Résultats BPA                                                                                                    |                                                                                                    |                                                                                                    |                                                                |               |
| Assistant Ajout de rôles et                                                                                                    | de fonctionnalités                                                                                                    |                                                                                                    |                                                                                                    |                                                                                                    | =                                                                                                    |                                                                | >             |
| Assistant Ajout de rôles et<br>Avant de comr                                                                                                    | de fonctionnalités                                                                                                    |                                                                                                    |                                                                                                    |                                                                                                    |                                                                                                    | DE DESTINATIOI<br>lennyser                                     | ×             |
| Assistant Ajout de rôles et<br>Avant de comm<br>Avant de commencer<br>Type d'installation<br>Sélection du serveur<br>Rôles de serveurs                                | de fonctionnalités<br>MENCEI<br>Cet Assistant p<br>déterminer les<br>de votre organ<br>Pour supprime<br>Démarrer l'Assi                                                                                                    | ermet d'installer o<br>rôles, services de<br>isation, tels que le<br>r des rôles, des se<br>stant de Suppress                                                                                                    | les rôles, des services de<br>rôle ou fonctionnalités à<br>partage de documents<br>rvices de rôle ou des for<br>ion de rôles et de fonct                                                                                                    | e rôle ou des f<br>à installer en f<br>ou l'héberger<br>nctionnalités :<br>ionnalités                                                                                | SERVEUR<br>Onctionnalités. Vo<br>onction des besoir<br>ment d'un site We                                             | DE DESTINATIO<br>lennyser<br>us devez<br>ns informatiqu<br>b.  | N<br>N<br>Jes |
| Assistant Ajout de rôles et<br>Avant de commencer<br>Type d'installation<br>Sélection du serveur<br>Rôles de serveurs<br>Fonctionnalités<br>Confirmation<br>Résultats | de fonctionnalités<br>MENCEI<br>Cet Assistant p<br>déterminer les<br>de votre organ<br>Pour supprime<br>Démarrer l'Assi<br>Avant de contii<br>• Le compte d'<br>• Les paramètr<br>• Les dernières                                                                                                    | ermet d'installer o<br>róles, services de<br>isation, tels que le<br>stant de Suppress<br>nuer, vérifiez que l<br>administrateur po<br>es réseau, comme<br>mises à jour de se                                                                   | les rôles, des services de<br>rôle ou fonctionnalités à<br>partage de documents<br>rvices de rôle ou des for<br>ion de rôles et de fonct<br>les travaux suivants ont<br>ssède un mot de passe<br>les adresses IP statique<br>écurité de Windows Upo                                                       | e rôle ou des f<br>à installer en f<br>ou l'hébergei<br>ionnalités<br>ionnalités<br>été effectués<br>fort<br>s, sont config<br>late sont insta                       | SERVEUR<br>Conctionnalités. Vo<br>onction des besoin<br>ment d'un site We<br>s<br>urés<br>sllées                     | DE DESTINATIO<br>lennyser<br>us devez<br>ns informatiqu<br>b.  | N<br>V        |
| Assistant Ajout de rôles et<br>Avant de commencer<br>Type d'installation<br>Sélection du serveur<br>Rôles de serveurs<br>Fonctionnalités<br>Confirmation<br>Résultats | de fonctionnalités<br>MENCEI<br>Cet Assistant p<br>déterminer les<br>de votre organ<br>Pour supprime<br>Démarrer l'Assi<br>Avant de contin<br>• Le compte d'<br>• Les paramètr<br>• Les dernières<br>Si vous devez v<br>exécutez les ét<br>Cliquez sur Sui                                                                                                    | ermet d'installer o<br>rôles, services de<br>isation, tels que le<br>stant de Suppress<br>nuer, vérifiez que l<br>administrateur po<br>es réseau, comme<br>mises à jour de si<br>érifier que l'une d<br>apes, puis relance<br>vant pour continu | les rôles, des services de<br>rôle ou fonctionnalités à<br>partage de documents<br>rvices de rôle ou des for<br>ion de rôles et de fonct<br>les travaux suivants ont<br>ssède un mot de passe<br>les adresses IP statique<br>écurité de Windows Upo<br>les conditions préalables<br>z l'Assistant.<br>er. | e rôle ou des f<br>à installer en f<br>ou l'héberger<br>nctionnalités<br>ionnalités<br>été effectués<br>fort<br>s, sont config<br>late sont insta<br>s ci-dessus a é | SERVEUR<br>Conctionnalités. Vo<br>onction des besoin<br>ment d'un site We<br>urés<br>surés<br>sité satisfaite, fermo | DE DESTINATIOI<br>lennyser<br>us devez<br>ns informatiqu<br>b. | N N<br>N      |

On sélectionne la première option, pour configurer un serveur unique.

| Assistant Ajout de rôles et de                                                                                                    | fonctionnalités                                                                                                    | - U >                                                                                                    |
|----------------------------------------------------------------------------------------------------|----------------------------------------------------------------------------------------------------|----------------------------------------------------------------------------------------------------|
| sélectionner le ty                                                                                                    | ype d'installation                                                                                                    | SERVEUR DE DESTINATION<br>lennyserv                                                                                                    |
| Avant de commencer<br>Type d'installation<br>Sélection du serveur<br>Rôles de serveurs<br>Fonctionnalités<br>Confirmation<br>Résultats | <ul> <li>Sélectionnez le type d'installation. Vous pouvez installer de ordinateur physique ou virtuel en fonctionnement, ou sur le installation basée sur un rôle ou une fonctionnalité Configurez un serveur unique en ajoutant des rôles, des la installation des services Bureau à distance Installez les services de rôle nécessaires à l'infrastructur déployer des bureaux basés sur des ordinateurs virtuels</li> </ul> | es rôles et des fonctionnalités sur un<br>un disque dur virtuel hors connexion.<br>e services de rôle et des fonctionnalités.<br>e VDI (Virtual Desktop Infrastructure) pour<br>ou sur des sessions. |

#### On sélectionne la première option, puis on clique sur « Suivant »

| électionner le s                | erveur de de                                                       | stination                                                           |                                                                | SERVEUR DE                           | DESTINATI<br>lennys  |
|---------------------------------|--------------------------------------------------------------------|---------------------------------------------------------------------|----------------------------------------------------------------|--------------------------------------|----------------------|
| Avant de commencer              | Sélectionnez le ser                                                | veur ou le disque dur virtue                                        | l sur lequel installer des rôles                               | et des fonction                      | nalités.             |
| Type d'installation             | Sélectionner ur                                                    | serveur du pool de serveu                                           | rs                                                             |                                      |                      |
| Sélection du serveur            | O Sélectionner un                                                  | disque dur virtuel                                                  |                                                                |                                      |                      |
| Rôles de serveurs               | Pool de serveurs                                                   |                                                                     |                                                                |                                      |                      |
| Fonctionnalités<br>Confirmation | Filtre :                                                           |                                                                     |                                                                |                                      |                      |
|                                 | Nom                                                                | Adresse IP                                                          | Système d'exploitation                                         |                                      |                      |
|                                 | lennyserv                                                          | 10.200.200.100                                                      | Microsoft Windows Server 2                                     | 2022 Standard I                      | valuatio             |
|                                 |                                                                    |                                                                     |                                                                |                                      |                      |
|                                 | 1 ordinateur(s) troi<br>Cette page présent<br>ont été ajoutés à l' | uvé(s)<br>te les serveurs qui exécuten<br>aide de la commande Ajout | t Windows Server 2012 ou une<br>er des serveurs dans le Gestio | e version ultérie<br>nnaire de serve | ure et qu<br>ur. Les |

Ici nous sélectionnons le serveur **DHCP**, et le serveur **AD DS**. Le serveur **DNS** est sélectionné automatiquement.

Le serveur **DHCP** permet d'attribuer automatiquement des adresses IP aux nouvelles machines se connectant sur notre serveur Active Directory, c'est donc une étape très importante pour le bon fonctionnement global et avoir une bonne communication entre les machines de notre Active Directory.

| électionner des                           | rôles de serveurs                                                                                                    | SERVEUR DE DESTINATION<br>lennysen                                               |
|-------------------------------------------|----------------------------------------------------------------------------------------------------|----------------------------------------------------------------------------------|
| Avant de commencer<br>Type d'installation | Sélectionnez un ou plusieurs rôles à installer sur le serveur sélec<br>Rôles                                                                                                    | ctionné.<br>Description                                                          |
| Sélection du serveur                      | Accès à distance                                                                                                    | Les services de domaine Active                                                   |
| Rôles de serveurs                         | Attestation d'intégrité de l'appareil                                                                                                    | Directory (AD DS) stockent des                                                   |
| Fonctionnalités                           | Hyper-V<br>Serveur de télécopie                                                                                                    | le réseau et rendent ces                                                         |
| Serveur DHCP                              | Serveur DHCP                                                                                                    | informations disponibles pour les                                                |
| Serveur DNS                               | Serveur DNS                                                                                                    | réseau. Les services AD DS utilisent                                             |
| AD DS                                     | Service Guardian hôte                                                                                                    | les contrôleurs de domaine pour                                                  |
| Confirmation                              | Services AD DS                                                                                                    | donner aux utilisateurs du réseau u                                              |
|                                           | Services AD LDS (Active Directory Lightweight Dire Services AD RMS (Active Directory Rights Manage) Services Bureau à distance Services d'activation en volume Services d'impression et de numérisation de docu | n'importe où sur le réseau via un<br>processus d'ouverture de session<br>unique. |
|                                           | Services de certificats Active Directory Services de fédération Active Directory (AD FS) Services de fédération Active Directory (AD FS)                                                                        |                                                                                  |
|                                           | Services de stratégie et d'accès réseau<br>Services WSUS (Windows Server Update Services)                                                                                                    |                                                                                  |
|                                           | < > >                                                                                                    |                                                                                  |

Nous n'avons pas besoin de fonctionnalités supplémentaires dans notre cas, on continue.

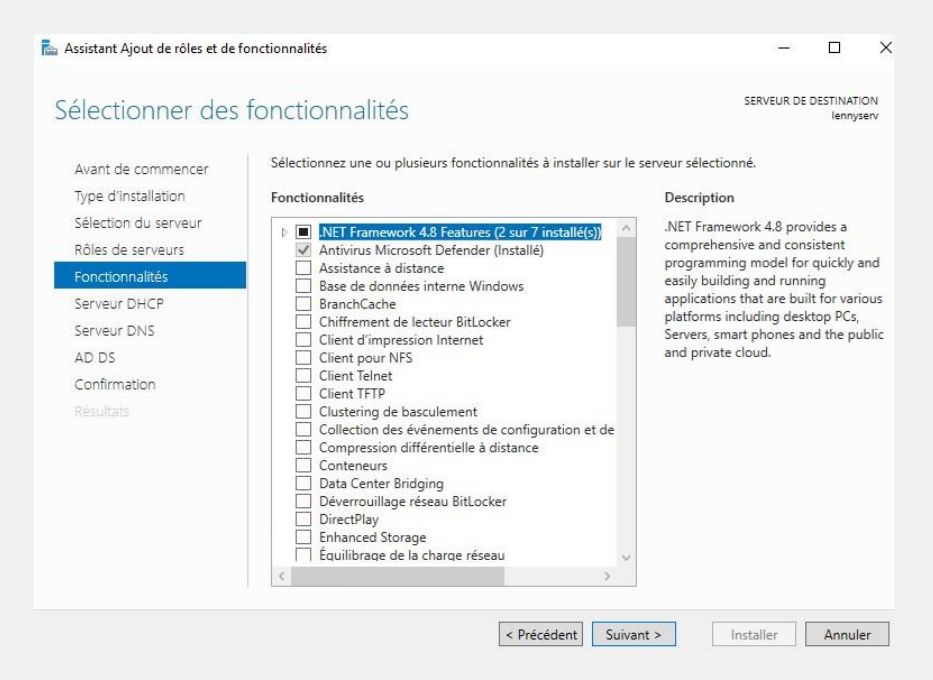

Loïs Perrier- CC BY-NC-ND 4.0 09/12/2024 - Page 8 sur 48

#### Nous avons ensuite un récapitulatif des fonctionnalités que nous avons ajoutées.

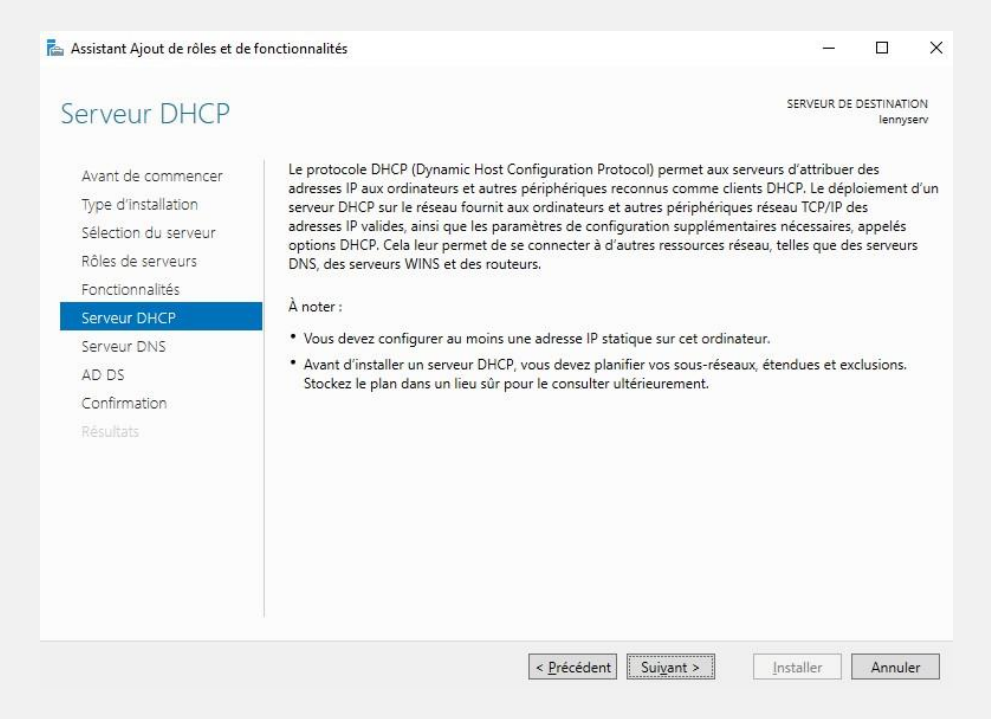

On clique sur « **Suivant** » plusieurs fois, puis on arrive à l'écran de confirmation qui nous confirme les choix effectués, et on clique sur « **Installer** ».

On a l'avancement ainsi que le statut de l'installation une fois le service installé nous pouvons cliquer sur **Fermer**.

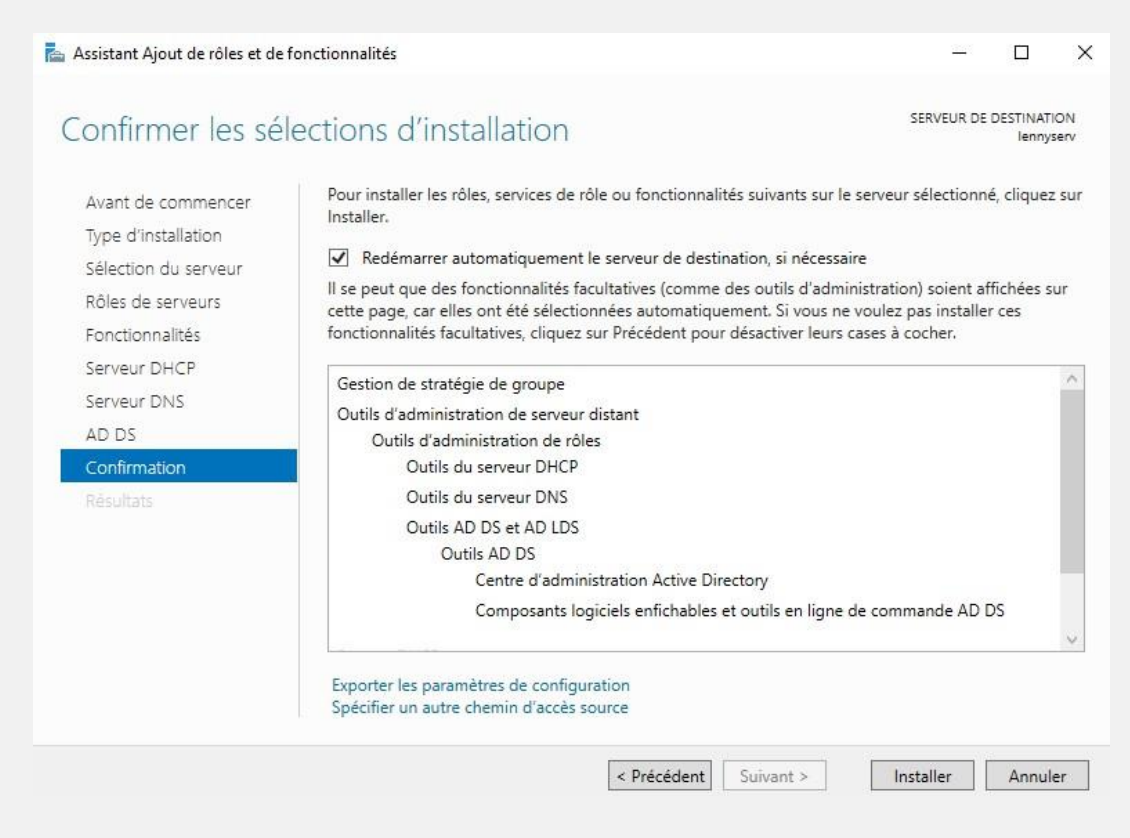

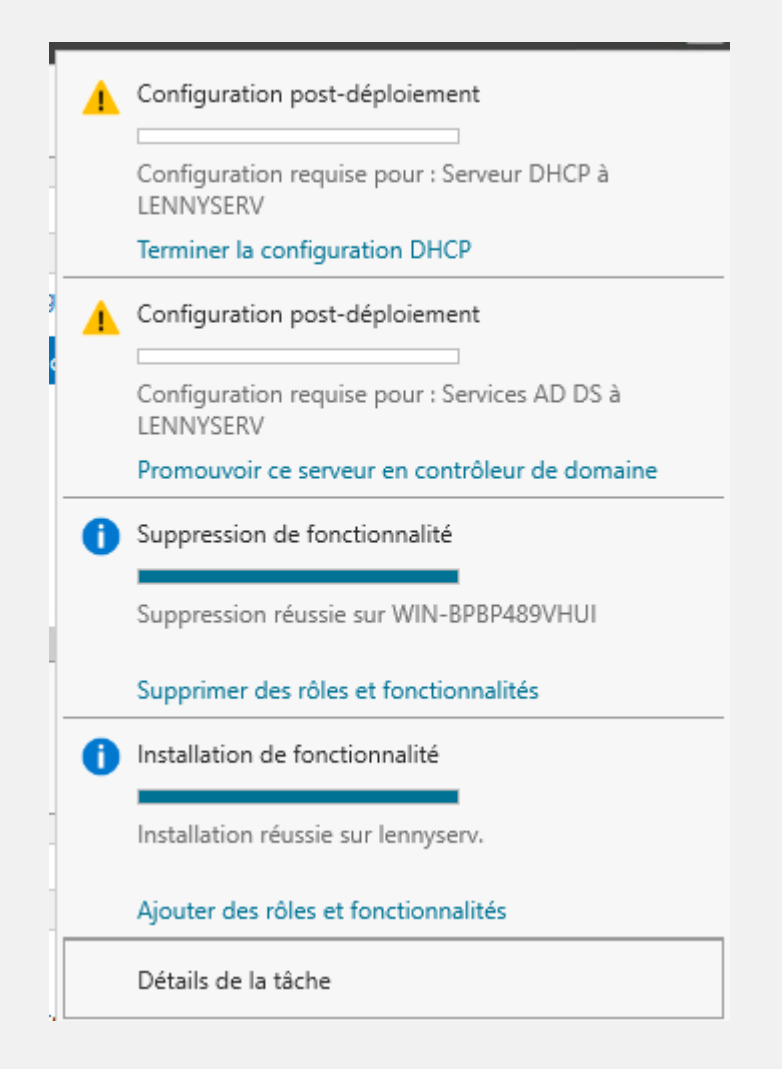

#### CONTROLEUR DE DOMAINE

Un **contrôleur de domaine** est un serveur qui gère l'accès centralisé aux ressources et aux utilisateurs dans un réseau Windows basé sur Active Directory. Il est responsable de l'authentification, de la gestion des comptes, et de la sécurité dans un domaine.

Promouvoir un serveur en tant que contrôleur de domaine signifie **installer et configurer Active Directory** sur ce serveur pour qu'il assume le rôle de contrôleur dans un domaine.

Pour ce faire on clique sur le drapeau en haut à droite. Comme il s'agit d'un nouveau domaine, dans une nouvelle forêt, choisissez "Ajouter une nouvelle forêt" et indiquez le nom, dans mon cas TEAM22.local

| 🚡 Assistant Configuration des services de domaine Active Directory                                                                                                    |                                                                                                    |                                                                                                    |          |    |                 | ×          |
|----------------------------------------------------------------------------------------------------|----------------------------------------------------------------------------------------------------|----------------------------------------------------------------------------------------------------|----------|----|-----------------|------------|
| Configuration de déploiement                                                                                                    |                                                                                                    |                                                                                                    |          |    | VEUR CI<br>WSLC | BLE<br>DLO |
| Configuration de déploie<br>Options du contrôleur de<br>Options DNS<br>Options supplémentaires<br>Chemins d'accès<br>Examiner les options<br>Vérification de la configur<br>Installation<br>Résultats | iélectionner l'opération de dépl<br>⊃ [Ajouter un contrôleur de dor<br>⊃ Ajouter un nouveau domaine<br>● Ajouter une nouvelle forêt<br>ispécifiez les informations de dor<br>Nom de domaine racine : | oiement<br>maine à un domaine existant<br>e à une forêt existante<br>maine pour cette opération<br>TEAM22.local |          |    |                 |            |
|                                                                                                    | in savoir plus sur les configurati                                                                                                    | ons de déploiement                                                                                              |          |    |                 |            |
|                                                                                                    |                                                                                                    | < Précédent Suivant >                                                                                           | Installe | er | Annule          | r          |

Pour définir le niveau fonctionnel de la forêt et du domaine, sélectionnez **"Windows Server 2016"**. Cela signifie que tous les contrôleurs de domaine devront obligatoirement fonctionner sous Windows Server 2016 ou une version ultérieure.

Actuellement, **"Windows Server 2016"** représente le niveau fonctionnel le plus élevé disponible. Cependant, ce niveau sera amené à évoluer avec la sortie de **Windows Server 2025**.

Configurez le serveur comme **serveur DNS** et **catalogue global**. Ensuite, définissez un mot de passe pour les services de restauration de l'annuaire. Notez que ce mot de passe est distinct de celui de l'administrateur de votre futur domaine.

| Assistant Configuration des services de domaine Active Directory                                                                                                    |                                                                                                    |                                                                                                    |             |        | ×           |
|----------------------------------------------------------------------------------------------------|----------------------------------------------------------------------------------------------------|----------------------------------------------------------------------------------------------------|-------------|--------|-------------|
| Options du contrôleur de domaine                                                                                                    |                                                                                                    |                                                                                                    |             |        | IBLE<br>DLO |
| Configuration de déploie<br>Options du contrôleur de<br>Options DNS<br>Options supplémentaires<br>Chemins d'accès<br>Examiner les options<br>Vérification de la configur<br>Installation<br>Résultats | Sélectionner le niveau fonctionnel de la r<br>Niveau fonctionnel de la forét :<br>Niveau fonctionnel du domaine :<br>Spécifier les fonctionnalités de contrôleu<br>Serveur DNS (Domain Name System)<br>Catalogue global (GC)<br>Contrôleur de domaine en lecture se<br>Taper le mot de passe du mode de restau<br>Mot de passe :<br>Confirmer le mot de passe : | Nouvelle forêt et du domaine racine          Windows Server 2016           Windows Server 2016           r de domaine           ule (RODC)           uration des services d'annuaire (DSRN | )<br>)<br>) |        |             |
|                                                                                                    | En savoir plus sur les options pour le con                                                                                                    | ttroleur de domaine                                                                                                    |             |        |             |
|                                                                                                    | < Préc                                                                                                    | cédent Suivant > Insta                                                                                                    | ller        | Annule | r           |

Comme il s'agit d'un nouveau serveur DNS pour une nouvelle zone, ne vous inquiétez pas pour ce message, vous pouvez poursuivre.

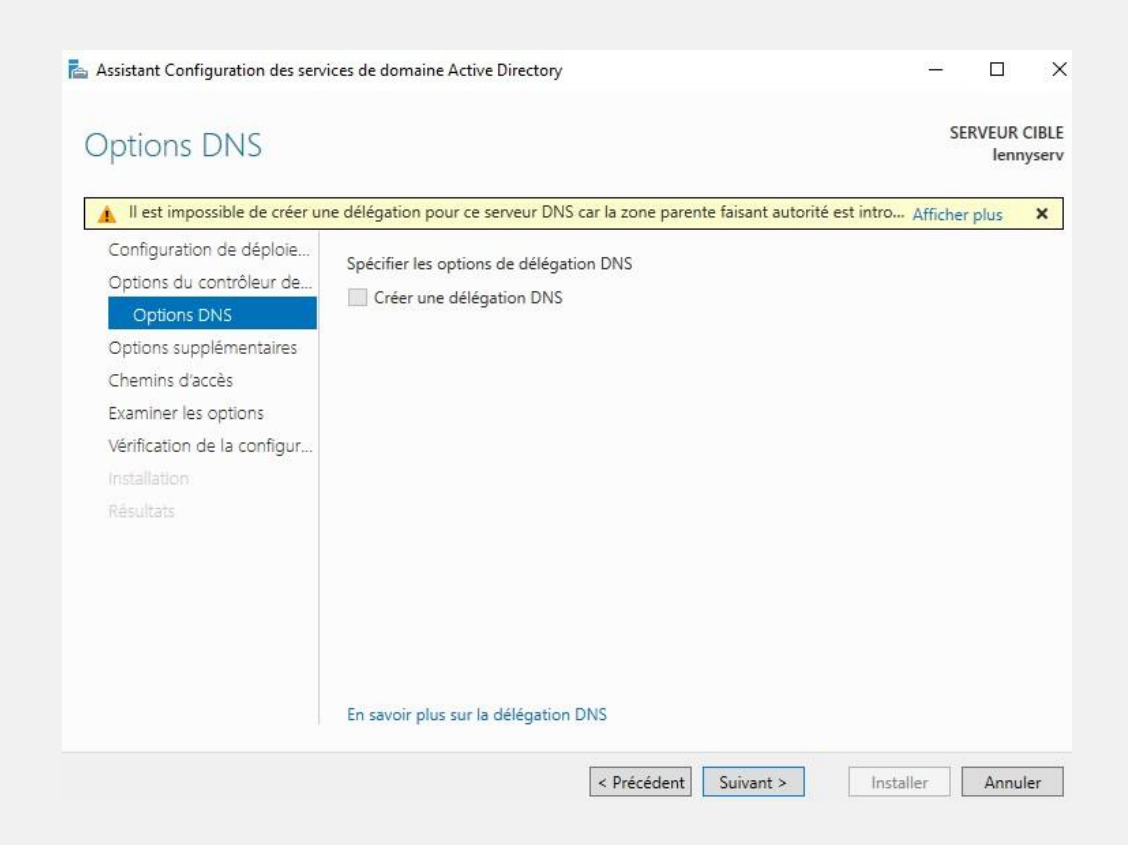

Loïs Perrier- CC BY-NC-ND 4.0 09/12/2024 - Page 12 sur 48

Le domaine NetBIOS est un nom court et simplifié qui identifie de manière unique un domaine dans un réseau Microsoft. Il est utilisé principalement pour assurer la rétrocompatibilité avec les anciennes applications ou protocoles basés sur NetBIOS

Si le nom DNS complet de votre domaine est domaine.local, le nom NetBIOS pourrait simplement être DOMAINE. Ce nom sera utilisé, par exemple, lorsque vous vous connectez à une machine en précisant DOMAINE\NomUtilisateur.

| 참 Assistant Configuration des sen                    | vices de domaine Active Directory          |                                     | -        |                | ×     |
|------------------------------------------------------|--------------------------------------------|-------------------------------------|----------|----------------|-------|
| Options supplém                                      | entaires                                   |                                     | SE       | RVEUR (<br>WSI | CIBLE |
| 🛕 La valeur par défaut pour l                        | e nom de domaine NetBIOS est déjà utilisée | ; une alternative a été suggérée.   | Afficher | plus           | ×     |
| Configuration de déploie<br>Options du contrôleur de | Vérifiez le nom NetBIOS attribué au don    | naine et modifiez-le si nécessaire. | _        |                |       |
| Options DNS                                          | Le nom de domaine NetBIOS :                | TEAM220                             |          |                |       |
| Options supplémentaires                              |                                            |                                     |          |                |       |
| Chemins d'accès                                      |                                            |                                     |          |                |       |
| Examiner les options                                 |                                            |                                     |          |                |       |
| Vérification de la configur                          |                                            |                                     |          |                |       |
|                                                      |                                            |                                     |          |                |       |
|                                                      |                                            |                                     |          |                |       |
|                                                      |                                            |                                     |          |                |       |
|                                                      |                                            |                                     |          |                |       |
|                                                      |                                            |                                     |          |                |       |
|                                                      |                                            |                                     |          |                |       |
|                                                      |                                            |                                     |          |                |       |
|                                                      | En savoir plus sur d'autres options        |                                     |          |                |       |
|                                                      | < Pré                                      | cédent Suivant > Insta              | aller    | Annul          | er    |

On peut laisser les chemins par défaut dans cette étape.

| 📥 Assistant Configuration des serv | ices de domaine Active Directory      |                                     | -                |                | ×           |
|------------------------------------|---------------------------------------|-------------------------------------|------------------|----------------|-------------|
| Chemins d'accès                    |                                       |                                     | SE               | RVEUR C<br>WSL | IBLE<br>OLO |
| Configuration de déploie           | Spécifier l'emplacement de la base d  | le données AD DS, des fichiers jour | rnaux et de SYS' | VOL            |             |
| Options au controleur de           | Dossier de la base de données :       | C:\Windows\NTDS                     |                  |                |             |
| Options supplémentaires            | Dossier des fichiers journaux :       | C:\Windows\NTDS                     |                  |                |             |
| Chemins d'accès                    | Dossier SYSVOL :                      | C:\Windows\SYSVOL                   |                  |                |             |
| Examiner les options               |                                       |                                     |                  |                |             |
| Vérification de la configur        |                                       |                                     |                  |                |             |
|                                    |                                       |                                     |                  |                |             |
|                                    |                                       |                                     |                  |                |             |
|                                    |                                       |                                     |                  |                |             |
|                                    |                                       |                                     |                  |                |             |
|                                    |                                       |                                     |                  |                |             |
|                                    |                                       |                                     |                  |                |             |
|                                    |                                       |                                     |                  |                |             |
|                                    | En savoir plus sur les chemins d'accè | s Active Directory                  |                  |                |             |
|                                    | <                                     | Précédent Suivant >                 | Installer        | Annule         | er          |

Loïs Perrier- CC BY-NC-ND 4.0 09/12/2024 - Page 13 sur 48

# Nous avons ensuite un récapitulatif des options choisis précédemment, bien vérifier que tout est bon.

| xaminer les optic                                                                                                    | SERVEUR CIBL                                                                                                    |
|----------------------------------------------------------------------------------------------------|----------------------------------------------------------------------------------------------------|
| Configuration de déploie<br>Options du contrôleur de<br>Options DNS<br>Options supplémentaires<br>Chemins d'accès<br>Examiner les options<br>Vérification de la configur<br>Installation<br>Résultats | Vérifiez vos sélections :<br>Créer une délégation DNS : Non<br>Dossier de la base de données : C:\Windows\NTDS<br>Dossier des fichiers journaux : C:\Windows\NTDS<br>Dossier SYSVOL : C:\Windows\SYSVOL<br>Le service Serveur DNS sera configuré sur cet ordinateur.<br>Cet ordinateur sera configuré pour utiliser ce serveur DNS en tant que serveur DNS préféré.<br>Le mot de passe du nouvel administrateur de domaine sera le même que celui de<br>l'administrateur local de cet ordinateur. |
|                                                                                                    | Ces paramètres peuvent être exportés vers un script Windows PowerShell pour<br>automatiser des installations supplémentaires<br>En savoir plus sur les options d'installation                                                                                                    |

On peut cliquer finalement sur « **Installer** » pour finaliser l'installation. **Patientez pendant l'installation.** Quand ce sera terminé, **le serveur va obligatoirement redémarrer**, de façon automatique.

| Toutes les vérifications de la                                                                                    |                                                                                                    | iysei<br>¥ |
|----------------------------------------------------------------------------------------------------|----------------------------------------------------------------------------------------------------|------------|
| Configuration de déploie<br>Options du contrôleur de<br>Options DNS<br>Options supplémentaires<br>Chemins d'accès | La configuration requise doit être validée avant que les services de domaine Active Directory s<br>installés sur cet ordinateur<br>Réexécuter la vérification de la configuration requise                                                                                                    | soier      |
| Examiner les options<br>Vérification de la configur<br>Installation<br>Résultats                                  | Les contrôleurs de domaine Windows Server 2022 offrent un paramètre de sécurité par<br>défaut nommé « Autoriser les algorithmes de chiffrement compatibles avec Windows<br>NT 4.0 ». Ce paramètre empêche l'utilisation d'algorithmes de chiffrement faibles lors<br>de l'établissement de sessions sur canal sécurisé.     Pour plus d'informations sur ce paramètre, voir l'article 942564 de la Base de<br>connaissances (http://go.microsoft.com/fwlink/?Linkld=104751).     Il est impossible de créer une délégation pour ce serveur DNS car la zone parente<br>faisant autorité est introuvable ou elle n'exécute pas le serveur DNS Windows. Si vous<br>procédez à l'intégration avec une infrastructure DNS existante, vous devez | ~          |
|                                                                                                    | Si vous cliquez sur Installer, le serveur redémarre automatiquement à l'issue de l'opération promotion.  En savoir plus sur les conditions préalables                                                                                                    | n de       |

Loïs Perrier- CC BY-NC-ND 4.0 09/12/2024 - Page 14 sur 48

## CONFIGURATION DU SERVEUR DE FICHIER

Le serveur de fichier est une ressource centralisée configurée pour partager des fichiers et des dossiers avec des utilisateurs ou des groupes définis dans le domaine Active Directory. Le service de fichiers étant déjà installer de base, nous allons directement commencer à le configurer.

On commence par vérifier si notre disque est bien affiché, dans le gestionnaire de serveur aller dans « **Services de fichiers et de stockage** » puis dans « **Disques** ».

| Tou             | SQUES<br>s les disques   2 | 2 au total    |              |              |             |                                        |                  |                   | TÂCHES  | •   |
|-----------------|----------------------------|---------------|--------------|--------------|-------------|----------------------------------------|------------------|-------------------|---------|-----|
| Filtrer         |                            |               | <b>P</b>     | •            | •           |                                        |                  |                   |         | •   |
| Numéro          | Disque virt                | État          | Capacité     | Non alloué   | Partition   | Lecture se                             | En cluster       | Sous-systè        | Type de | . 1 |
| ▲ lenn          | nyserv (2)                 |               |              |              |             |                                        |                  |                   |         |     |
| 0               |                            | En ligne      | 127 Go       | 1,00 Mo      | GPT         |                                        |                  |                   | SAS     | N   |
| 1               |                            | En ligne      | 127 Go       | 127 Go       | GPT         |                                        |                  |                   | SAS     | N   |
| <<br>Dernière a | actualisation : 2          | 21/11/2024 1  | 1:16:20      |              |             |                                        |                  |                   |         | >   |
| VOLUME          | S                          |               |              | TÂCHES 🔻     | POC<br>Msft | <b>DL DE STOCK</b><br>Virtual Disk sur | AGE<br>lennyserv |                   | TÂCHES  | •   |
|                 | Auc                        | un volume n   | 'existe.     |              |             | Aucun                                  | pool de stocka   | ge associé n'exis | te.     |     |
| Pour cre        | éer un volume,             | démarrez l'A: | ssistant Nou | veau volume. |             |                                        |                  |                   |         |     |

On va commencer par créer un nouveau volume, « Tâches », puis « Nouveau volume »

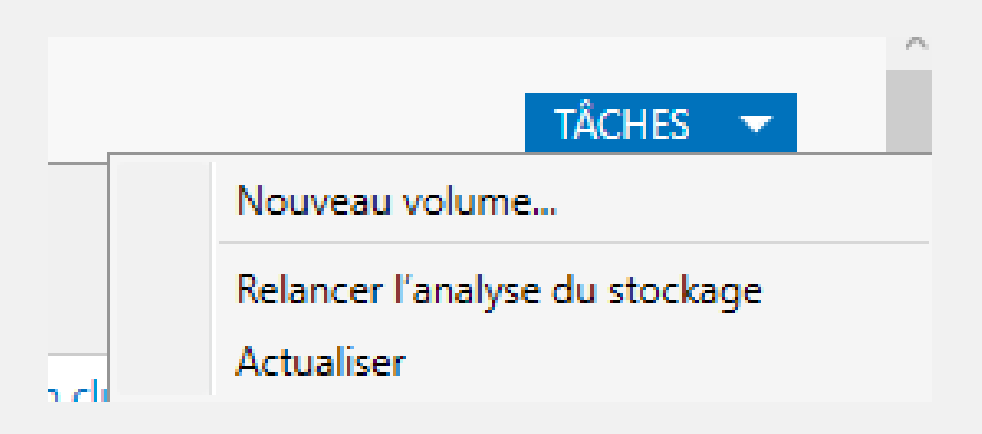

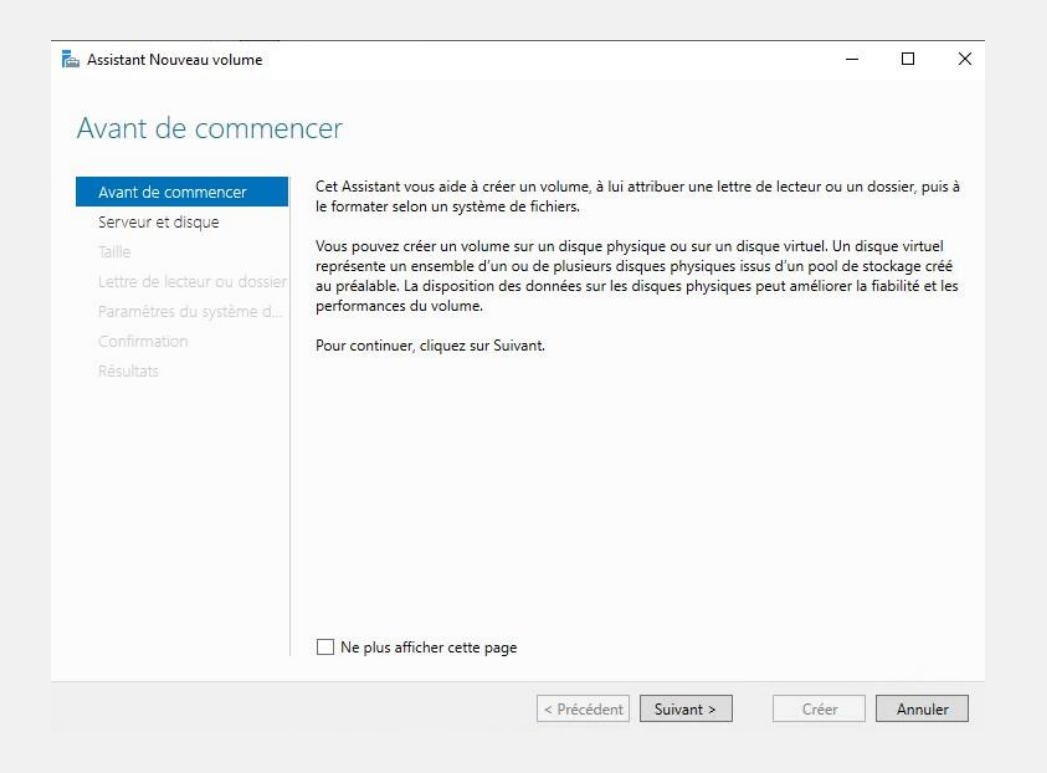

On sélectionne notre disque, ici le disque 1 (qu'il faut ajouter sur Hyper-V puis le mettre en ligne et l'initialiser dans le gestionnaire des disques), puis on clique sur « **Suivant** ».

| aille Iennyserv En ligne Non-cluster Local<br>ettre de lecteur ou dossier<br>aramètres du système d | 1            |
|----------------------------------------------------------------------------------------------------|--------------|
| ettre de lecteur ou dossier<br>aramètres du système d                                               |              |
| aramètres du système d                                                                              |              |
| and mation                                                                                          |              |
|                                                                                                    |              |
|                                                                                                    |              |
| ESGRAG                                                                                              |              |
| Actualiser                                                                                          | Relancer l'a |
| Disque :                                                                                            |              |
| Disque Disque virtuel Capacité Espace libre Sous-systèm                                             | me           |
| Disque 1 127 Go 127 Go                                                                              |              |
|                                                                                                    |              |
|                                                                                                    |              |
|                                                                                                    |              |

On choisit la taille de notre volume.

| Assistant Nouveau volume                                                                                                    | u volume                                                         |                         |             |           |       |        | ×  |
|----------------------------------------------------------------------------------------------------|------------------------------------------------------------------|-------------------------|-------------|-----------|-------|--------|----|
| Avant de commencer<br>Serveur et disque<br>Taille<br>Lettre de lecteur ou dossier<br>Paramètres du système d<br>Confirmation<br>Résultats | Capacité disponible :<br>Taille minimale :<br>Taille du volume : | 127 Go<br>8,00 Mo<br>50 | Go ×        |           |       |        |    |
|                                                                                                    |                                                                  |                         | < Précédent | Suivant > | Créer | Annule | ir |
|                                                                                                    | On attribue                                                      | e une l                 | ettre au l  | ecteur.   |       |        |    |

| 📥 Assistant Nouveau volume                                                                                   |                                                                                             |                                                        |                                                       | -                                       |                            | ×             |
|----------------------------------------------------------------------------------------------------|---------------------------------------------------------------------------------------------|--------------------------------------------------------|-------------------------------------------------------|-----------------------------------------|----------------------------|---------------|
| Affecter à la lettre                                                                                         | d'un lecteur                                                                                | ou à un do                                             | ssier                                                 |                                         |                            |               |
| Avant de commencer<br>Serveur et disque<br>Taille<br>Lettre de lecteur ou dossier<br>Paramètres du système d | Indiquer s'il convient c<br>cas, le volume apparai<br>Assigner à :<br>• Lettre du lecteur : | d'affecter le volume à<br>it sous forme de doss<br>Q * | la lettre d'un lecteur oi<br>ier dans un lecteur, par | u à un dossier. Da<br>• exemple D:\Donn | ns ce deux<br>néesUtilisat | ième<br>teur. |
| Confirmation<br>Résultats                                                                                    | O Ne pas affecter à la                                                                      | a lettre d'un lecteur c                                | ou à un dossier.                                      |                                         | Parcou                     | rir           |
|                                                                                                    |                                                                                             |                                                        |                                                       |                                         |                            |               |
|                                                                                                    |                                                                                             | < Précé                                                | dent Suivant >                                        | Créer                                   | Annu                       | ler           |

#### On choisit le nom du volume, on laisse par défaut les autres paramètres.

 $\Box$   $\times$ 

\_

📥 Assistant Nouveau volume

| Avant de commencer           | Système de fichiers :         | NTFS                       | ~                        |                      |
|------------------------------|-------------------------------|----------------------------|--------------------------|----------------------|
| Serveur et disque            | Taille d'unité d'allocation : | Par défaut                 | *                        |                      |
| lattre de lecteur ou dossier | Nom de volume :               | DATA                       |                          |                      |
| Paramètres du système d      | Générer des noms de fic       | hiers courts (déconseillé) |                          |                      |
| Confirmation                 | Les noms de fichier court     | s (8 caractères plus 3 car | actères pour l'extension | on) sont obligatoire |
|                              |                               |                            |                          |                      |
|                              |                               |                            |                          |                      |

## Nous avons les résultats, qui nous indiquent que tout s'est bien passé.

| 참 Assistant Nouveau volume   |                            |                       | -       |         |
|------------------------------|----------------------------|-----------------------|---------|---------|
| Dernière étape               |                            |                       |         |         |
| Avant de commencer           | Vous avez terminé l'Assis  | tant Nouveau volume.  |         |         |
|                              | Tâche                      | État d'avancement     | Statut  |         |
| Taille                       | Collecter des informations |                       | Terminé |         |
| Lettre de lecteur ou dossier | Créer une partition        |                       | Terminé |         |
| Paramètres du système d      | Formater le volume         |                       | Terminé |         |
| Confirmation                 | Ajouter le chemin d'accès  |                       | Terminé |         |
| Résultats                    | Mettre à jour le cache     |                       | Terminé |         |
|                              |                            |                       |         |         |
|                              |                            |                       |         |         |
|                              |                            |                       |         |         |
|                              |                            |                       |         |         |
|                              |                            |                       |         |         |
|                              |                            |                       |         |         |
|                              |                            |                       |         |         |
|                              |                            |                       |         |         |
|                              |                            |                       |         |         |
|                              |                            |                       |         |         |
|                              |                            |                       |         |         |
|                              |                            | < Précédent Suivant > | Fermer  | Annuler |

## PARTAGES SMB

Le SMB est un protocole réseau qui permet aux utilisateurs et aux machines d'accéder aux fichiers, imprimantes et autres ressources partagées sur un réseau local.

On se rend dans « **Partages** », puis on clique sur « **Nouveau partage** » en cliquant sur « **Tâches** » en haut à droite.

| Volumes<br>Disques<br>Pools de stocka   | Filtrer<br>Partager                  | P (iii) ▼ (⊙                                                   | (C:)<br>Capaci                               | Nouveau partage<br>Nouveau disque virtuel iSCSI<br>Rechercher les erreurs du système de fichiers<br>Corriger les erreurs du système de fichiers                                                                                                  |
|-----------------------------------------|--------------------------------------|----------------------------------------------------------------|----------------------------------------------|----------------------------------------------------------------------------------------------------|
| Partages<br>iSCSI<br>Dossier de travail | Iennyserv (2     NETLOGON     SYSVOL | )<br>C:\Windows\SYSVOL\sysvol\TEAM<br>C:\Windows\SYSVOL\sysvol | s<br>s                                       | Gérer la lettre de lecteur et les chemins d'accès<br>Formater<br>Étendre le volume<br>Supprimer le volume<br>Configurer la déduplication des données<br>Propriétés                                                                               |
|                                         |                                      |                                                                | QUOTA<br>NETLOGON<br>Pour l<br>Pour l<br>fic | sur lennyserv<br>tiliser les quotas, le Gestionnaire de ressources du<br>serveur de fichiers doit être instailé.<br>estaller le Gestionnaire de ressources du serveur de<br>hiers, démarrez l'Assistant Ajout de rôles et de<br>fonctionnalités. |

#### On sélectionne le premier profil, puis « Suivant »

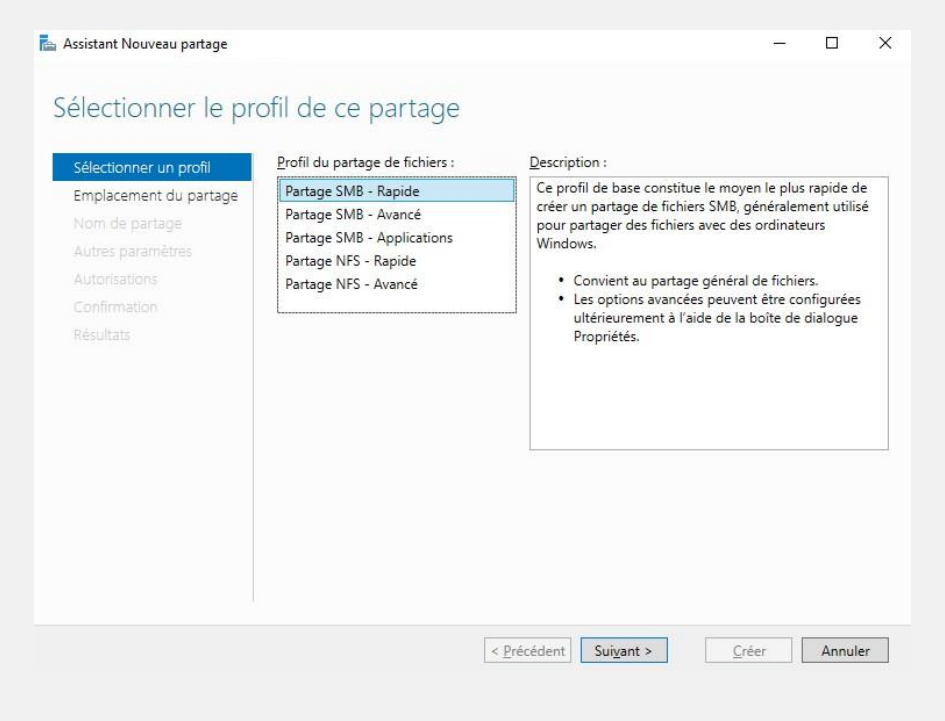

Loïs Perrier- CC BY-NC-ND 4.0 09/12/2024 - Page 19 sur 48

On choisit l'emplacement « **C** » qui sera l'emplacement de notre dossier partager puis « **Suivant** »

| Sélectionner un profil | Serveur :                                 |                              |                |                              |
|------------------------|-------------------------------------------|------------------------------|----------------|------------------------------|
| Emplacement du partage | e Nom du serveur                          | Statut                       | Rôle du cluste | r Nœud propriétaire          |
| Nom de partage         | lennyserv                                 | En ligne                     | Non-cluster    |                              |
| Autres paramètres      |                                           |                              |                |                              |
|                        |                                           |                              |                |                              |
|                        |                                           |                              |                |                              |
|                        | 8                                         |                              |                |                              |
|                        | Emplacement du partag                     | e:                           |                |                              |
|                        | <ul> <li>Sélectionner par volu</li> </ul> | ime :                        |                |                              |
|                        | Volume                                    | Espace libre                 | Capacité       | Système de fichiers          |
|                        | C:                                        | 115 Go                       | 126 Go         | NTFS                         |
|                        | Q:                                        | 49,9 Go                      | 50,0 Go        | NTFS                         |
|                        | L'emplacement du p                        | artage de fichiers sera un n | ouveau dossier | du répertoire \Shares sur le |

On choisit le nom du partage, puis le chemin d'accès local au partage sera affiché en dessous.

| 🚡 Assistant Nouveau partage        |                                                                                |                                                   |                    | ( <u>1)(1</u> ) |      | ×   |  |  |
|------------------------------------|--------------------------------------------------------------------------------|---------------------------------------------------|--------------------|-----------------|------|-----|--|--|
| Indiquer le nom c                  | le partage                                                                     |                                                   |                    |                 |      |     |  |  |
| Sélectionner un profil             | Nom du p <u>a</u> rtage :                                                      | Partage                                           |                    |                 |      |     |  |  |
| Nom de partage                     | Description du partage :                                                       |                                                   |                    |                 |      |     |  |  |
| Autres paramètres<br>Autorisations |                                                                                |                                                   |                    |                 |      |     |  |  |
| Confirmation                       | Chemin d'accès <u>l</u> ocal au p                                              | partage :                                         |                    |                 |      |     |  |  |
| Résultats                          | C:\Shares\Partage                                                              |                                                   |                    |                 |      |     |  |  |
|                                    | <ol> <li>Si le dossier n'existe p</li> <li>Chemin d'accès distant a</li> </ol> | as, il est c <b>r</b> éé.<br>u pa <u>r</u> tage : |                    |                 |      |     |  |  |
|                                    | \\lennyserv\Partage                                                            |                                                   |                    |                 |      |     |  |  |
|                                    |                                                                                |                                                   |                    |                 |      |     |  |  |
|                                    |                                                                                | < <u>P</u> récédent                               | Sui <u>v</u> ant > | Créer           | Annu | ler |  |  |

Loïs Perrier- CC BY-NC-ND 4.0 09/12/2024 - Page 20 sur 48

#### On laisse les paramètres par défaut ici.

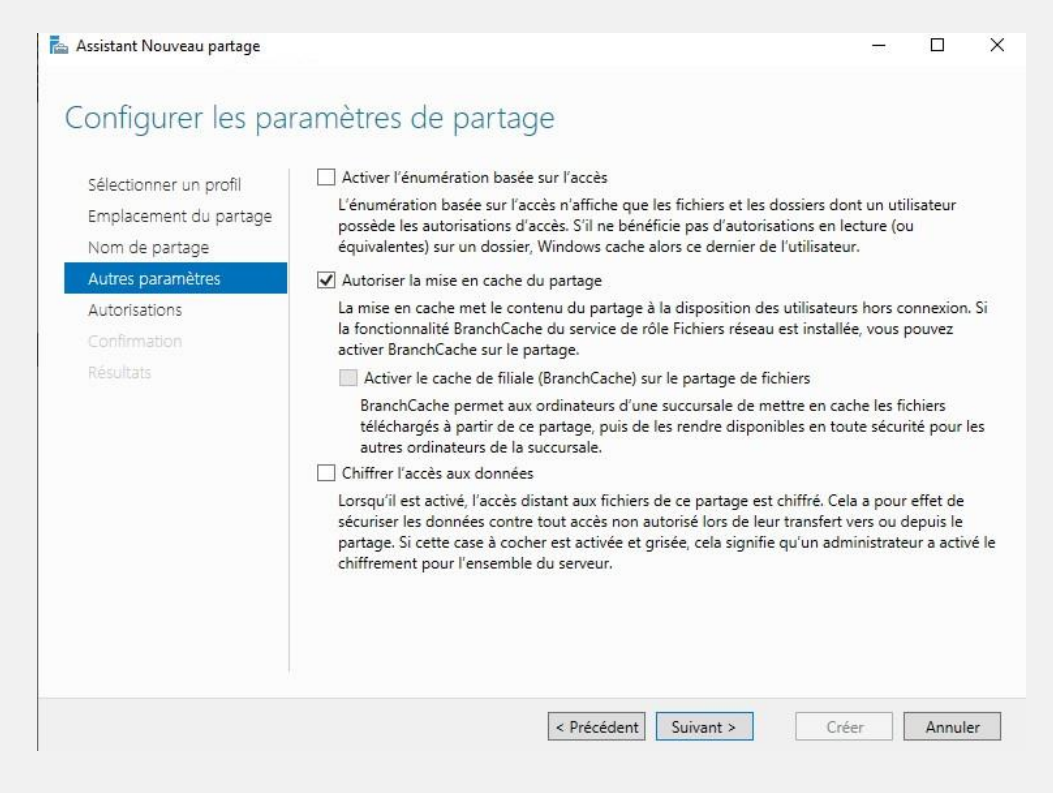

#### On choisit l'autorisation que l'on veut pour le partage, puis on clique sur « Suivant »

| Sélectionner un profil<br>Emplacement du partage | Les autorisation<br>d'autorisations : | s d'accès aux fichiers sur un partag<br>sur des dossiers, des partages et év | e sont définies par le biais<br>entuellement une stratégi | : d'une combinaison<br>e d'accès centrale. |  |
|--------------------------------------------------|---------------------------------------|------------------------------------------------------------------------------|-----------------------------------------------------------|--------------------------------------------|--|
| Nom de partage                                   | Autorisations du<br>Autorisations su  | i partage : Contrôle total pour Tou<br>r le dossier :                        | t le monde                                                |                                            |  |
| Autorisations                                    | Туре                                  | Principal                                                                    | Accès                                                     | S'applique à                               |  |
| Confirmation                                     | Autoriser                             | CREATEUR PROPRIETAIRE                                                        | Contrôle total                                            | Les sous-dossiers                          |  |
| Pácultate                                        | Autoriser                             | <b>BUILTIN\Utilisateurs</b>                                                  | Spécial                                                   | Ce dossier et les so                       |  |
|                                                  | Autoriser                             | <b>BUILTIN\Utilisateurs</b>                                                  | Lecture et exécution                                      | Ce dossier, les sou                        |  |
|                                                  | Autoriser                             | BUILTIN\Administrateurs                                                      | Contrôle total                                            | Ce dossier, les sou                        |  |
|                                                  | Autoriser                             | AUTORITE NT\Système                                                          | Contrôle total                                            | Ce dossier, les sou                        |  |
|                                                  | 3                                     |                                                                              |                                                           |                                            |  |
|                                                  | Personnalise                          | les autorisations                                                            |                                                           |                                            |  |
|                                                  |                                       |                                                                              |                                                           |                                            |  |
|                                                  |                                       |                                                                              |                                                           |                                            |  |
|                                                  |                                       |                                                                              |                                                           |                                            |  |

Nous avons la confirmation de ce qu'on vient de faire, on vérifie que tout est bon.

| sélectionner un profil<br>Emplacement du partage | Vérifiez que les paramètres su                                                                                                   | ivants sont corrects, puis c                                    | liquez sur C | réer. |
|--------------------------------------------------|----------------------------------------------------------------------------------------------------|-----------------------------------------------------------------|--------------|-------|
| Nom de partage<br>Autres paramètres              | EMPLACEMENT DU PARTAGE<br>Serveur :<br>Rôle du cluster :                                                                         | lennyserv<br>Non-cluster                                        |              |       |
| Autorisations                                    | Chemin d'accès local :                                                                                                    | C:\Shares\Partage                                               |              |       |
| Confirmation                                     | PROPRIÉTÉS DU PARTAGE                                                                                                    |                                                                 |              |       |
|                                                  | Nom du partage :<br>Protocole :<br>Énumération basée sur l'accès :<br>Mise en cache :<br>BranchCache :<br>Chiffrer les données : | Partage<br>SMB<br>Désactivé<br>Activé<br>Désactivé<br>Désactivé |              |       |

Une fois la création finie on peut cliquer sur fermer, Le partage de fichier est prêt à l'utilisation.

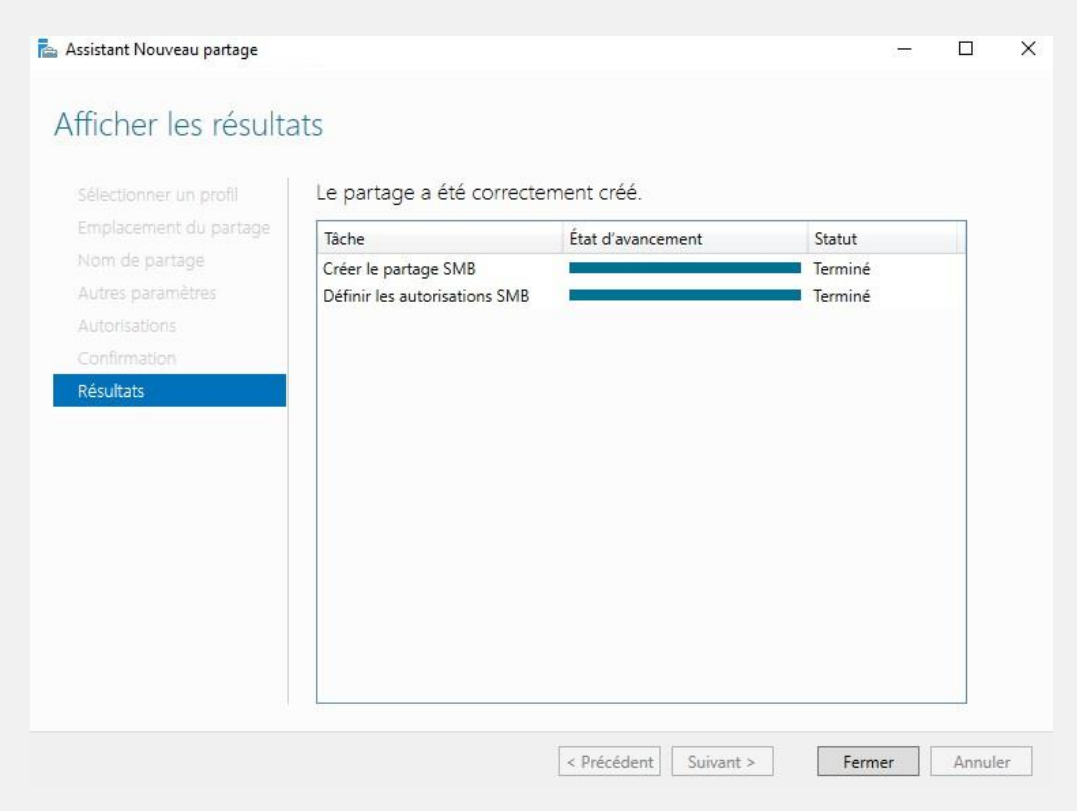

Loïs Perrier- CC BY-NC-ND 4.0 09/12/2024 - Page 22 sur 48

## PERMISSION DU DOSSIER

Les permissions déterminent qui peut accéder à quelles ressources et ce qu'ils peuvent faire avec ces ressources. Tout d'abord, on se rend à l'emplacement de notre dossier partagé, ici « C:\Shares\Partage »

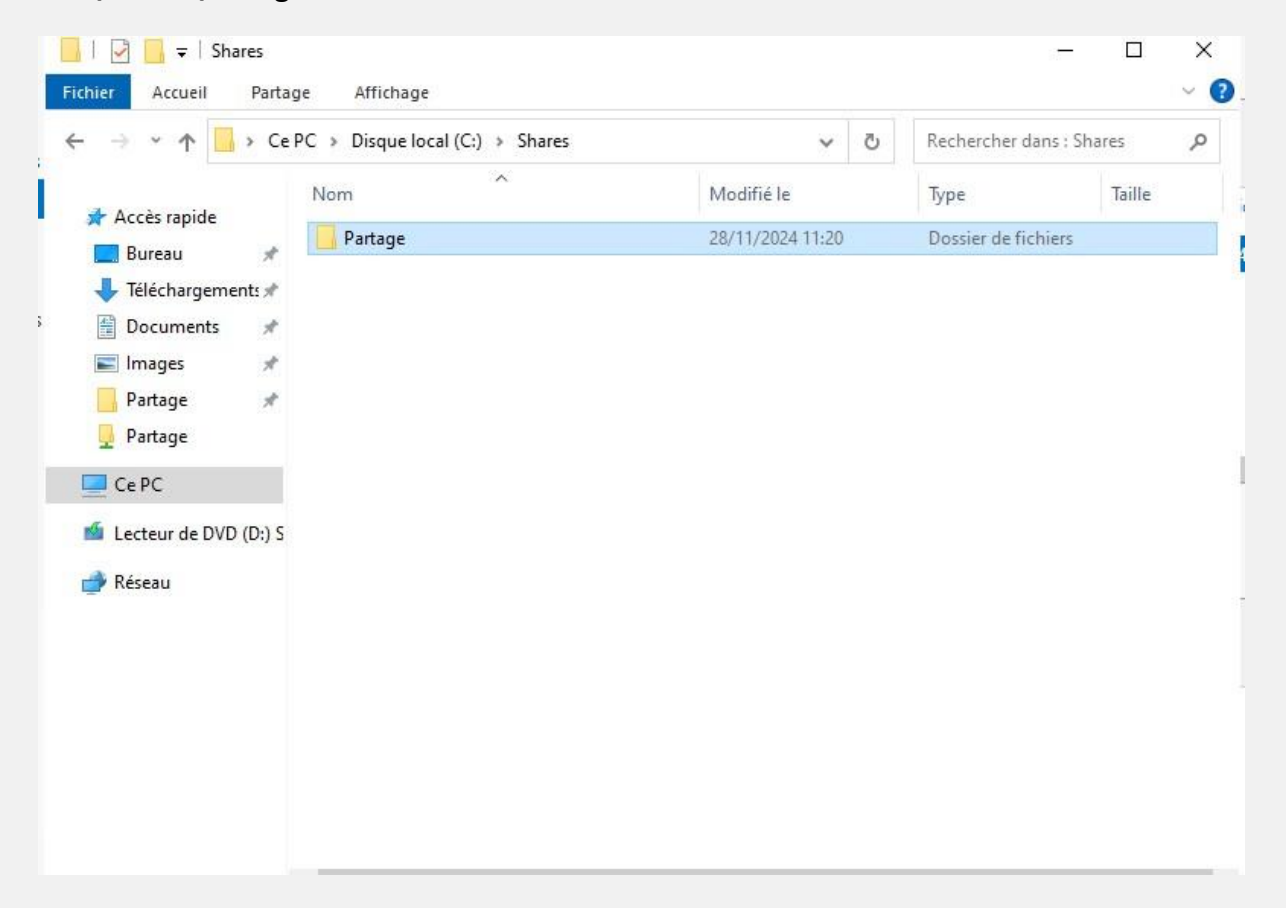

Clic droite sur le dossier, « Partage », puis « Partage avancé »

| 1 1 I                            | Partage                                                       | Claund.                             | Mandana                | ( dealers  | D         |              |              |  |
|----------------------------------|---------------------------------------------------------------|-------------------------------------|------------------------|------------|-----------|--------------|--------------|--|
| eneral                           | 1 allaye                                                      | Securite                            | versions prec          | edentes    | Personi   | naliser      |              |  |
| Partag                           | ge de fichie                                                  | ers et de do                        | ossiers en résea       | au         |           |              |              |  |
| 1                                | Partag<br>Partag                                              | e<br>é                              |                        |            |           |              |              |  |
| Chem<br>\\LEI                    | iin réseau :<br>NNYSERV                                       | \Partage                            |                        |            |           |              |              |  |
|                                  |                                                               |                                     |                        |            |           |              |              |  |
| Pa                               | rtager                                                        |                                     |                        |            |           |              |              |  |
| Pa                               | rtager                                                        |                                     |                        |            |           |              |              |  |
| Pa<br>Partag                     | rtager<br>ge avancé                                           |                                     |                        |            |           |              |              |  |
| Pa<br>Partag<br>Défini           | rtager<br>ge avancé<br>ir des autor                           | isations pe                         | rsonnalisées, d        | réer des r | essource  | es partagées | et définir   |  |
| Pa<br>Partag<br>Défini<br>d'autr | rtager<br>ge avancé<br>ir des autor<br>res options            | isations pe<br>de partage           | rsonnalisées, c        | réer des r | ressource | es partagées | et définir   |  |
| Pa<br>Partag<br>Défini<br>d'autr | rtager<br>ge avancé<br>ir des autor<br>res options<br>Partage | isations pe<br>de partage<br>avancé | rrsonnalisées, c<br>e. | réer des r | ressource | es partagées | et définir   |  |
| Pa<br>Partag<br>Défini<br>d'autr | rtager<br>ge avancé<br>ir des autor<br>res options<br>Partage | isations pe<br>de partage<br>avancé | rsonnalisées, c<br>e.  | réer des r | essource  | es partagées | et définir   |  |
| Partag<br>Défini<br>d'autr       | rtager<br>ge avancé<br>ir des autor<br>res options<br>Partage | isations pe<br>de partage<br>avancé | rsonnalisées, c<br>e.  | réer des r | essource  | es partagées | et définir   |  |
| Pa<br>Partag<br>Défini<br>d'autr | rtager<br>ge avancé<br>ir des autor<br>res options<br>Partage | isations pe<br>de partage<br>avancé | rsonnalisées, c<br>5.  | réer des r | ressource | es partagées | et définir   |  |
| Pa<br>Partag<br>Défin<br>d'autr  | rtager<br>ge avancé<br>ir des autor<br>res options<br>Partage | isations pe<br>de partage<br>avancé | rsonnalisées, c<br>e.  | réer des r | ressource | es partagées | et définir   |  |
| Partag<br>Défin<br>d'autr        | rtager<br>ge avancé<br>ir des autor<br>res options            | isations pe<br>de partage<br>avancé | rsonnalisées, c<br>e.  | réer des r | essource  | es partagées | e et définir |  |
| Partag<br>Défini<br>d'autr       | rtager<br>ge avancé<br>ir des autor<br>res options<br>Partage | isations pe<br>de partage<br>avancé | rsonnalisées, c<br>e.  | réer des r | ressource | es partagées | e et définir |  |

Loïs Perrier- CC BY-NC-ND 4.0 09/12/2024 - Page 23 sur 48

## Puis « Autorisations » et « Ajouter », on rajoute « Ordinateurs du domaine »

| Partage avancé |                   |                    | ×         |
|----------------|-------------------|--------------------|-----------|
| Partager ce d  | lossier           |                    |           |
| Paramètres     |                   |                    |           |
| Nom du parta   | age :             |                    |           |
| Partage        |                   |                    | $\sim$    |
| Ajouter        | Supprimer         |                    |           |
| Limiter le non | nbre d'utilisateu | urs simultanés à : | 16777. 🖨  |
| Commentaire    | s:                |                    |           |
|                |                   |                    |           |
|                |                   |                    |           |
| Autorisatio    | ns Mise en        | cache              |           |
|                | OK                | Annuler            | Appliquer |

#### On autorise « Ordinateurs du domaine » puis « Appliquer »

| 📕 Autorisations pour Partage                                                                                                    |                     | ×          |
|----------------------------------------------------------------------------------------------------|---------------------|------------|
| Autorisations du partage                                                                                                    |                     |            |
| Noms de groupes ou d'utilisateurs :                                                                                                    |                     |            |
| Section 2017 August 2017 August 2017 Augus | 24L\Ordinateurs d   | u domaine) |
|                                                                                                    | Ajouter             | Supprimer  |
| Autorisations pour Ordinateurs du<br>domaine                                                                                                    | Autoriser           | Refuser    |
| Contrôle total                                                                                                    |                     |            |
| Modifier                                                                                                    |                     |            |
| Lecture                                                                                                    |                     |            |
| Informations sur le contrôle d'accès e                                                                                                    | t les autorisations |            |
| ОК                                                                                                    | Annuler             | Appliquer  |

#### Ensuite, on fait pareil dans l'onglet « Sécurité ». On choisit « Ordinateurs du domaine », puis « Modifier »

| 📜 Propriétés de : Partage                                                                                                    |                      | ×                       |  |  |  |  |
|----------------------------------------------------------------------------------------------------|----------------------|-------------------------|--|--|--|--|
| Général Partage Sécurité Versions précéder                                                                                                    | ntee Personnaliser   |                         |  |  |  |  |
| Nom de l'objet : C:\Shares\Partage                                                                                                    |                      |                         |  |  |  |  |
|                                                                                                    |                      |                         |  |  |  |  |
| Noms de groupes ou d'utilisateurs :                                                                                                    |                      |                         |  |  |  |  |
| Système                                                                                                    |                      |                         |  |  |  |  |
| Responsional and the second second se |                      |                         |  |  |  |  |
| Administrateurs (TEAM24L\Administrateurs)                                                                                                    |                      |                         |  |  |  |  |
| Pour modifier les autorisations, cliquez sur Modifie                                                                                                    | r.                   | Madifian                |  |  |  |  |
|                                                                                                    |                      | Modifier                |  |  |  |  |
| Autorisations pour Ordinateurs du domaine                                                                                                    | Aut                  | toriser Refuser         |  |  |  |  |
| Modification                                                                                                    |                      | ^                       |  |  |  |  |
| Lecture et exécution                                                                                                    |                      | ~                       |  |  |  |  |
| Affichage du contenu du dossier                                                                                                    |                      | $\checkmark$            |  |  |  |  |
| Écriture                                                                                                    |                      | •                       |  |  |  |  |
| Autorisations spéciales                                                                                                    |                      | ~                       |  |  |  |  |
| Pour les autorisations spéciales et les paramètres                                                                                                    | avancés, cliquez sur | A <u>v</u> ancé         |  |  |  |  |
| Informations sur le contrôle d'accès et les autoris:                                                                                                    | ations               |                         |  |  |  |  |
|                                                                                                    |                      |                         |  |  |  |  |
|                                                                                                    | OK Ann               | nuler <u>A</u> ppliquer |  |  |  |  |
|                                                                                                    |                      | ~                       |  |  |  |  |
| Autorisations pour Partage                                                                                                    |                      | ~                       |  |  |  |  |
| Sécurité                                                                                                    |                      |                         |  |  |  |  |
| Nom de l'objet : C:\Shares\Partag                                                                                                    | e                    |                         |  |  |  |  |
| Noms de groupes ou d'utilisateurs :                                                                                                    |                      |                         |  |  |  |  |
| SCREATEUR PROPRIETAIRE                                                                                                    |                      |                         |  |  |  |  |
| Système                                                                                                    |                      |                         |  |  |  |  |
| 🤽 Ordinateurs du domaine (TEAM)                                                                                                    | 24L\Ordinateurs di   | u domaine)              |  |  |  |  |
| Administrateurs (TEAM24L\Adm                                                                                                    | inistrateurs)        |                         |  |  |  |  |
| Utilisateurs (TEAM24L\Utilisateu                                                                                                    | irs)                 |                         |  |  |  |  |
|                                                                                                    |                      |                         |  |  |  |  |
|                                                                                                    | Ajouter              | Supprimer               |  |  |  |  |
| Autorisations pour Ordinateurs du                                                                                                    |                      |                         |  |  |  |  |
| domaine                                                                                                    | Autoriser            | Refuser                 |  |  |  |  |
| Contrôle total                                                                                                    |                      |                         |  |  |  |  |
| Modification                                                                                                    |                      |                         |  |  |  |  |
| Lecture et exécution                                                                                                    | $\checkmark$         |                         |  |  |  |  |
| Affichage du contenu du dossier                                                                                                    | $\checkmark$         |                         |  |  |  |  |
| Lecture                                                                                                    | $\checkmark$         | □ ✓                     |  |  |  |  |
| Informations sur le contrôle d'accès e                                                                                                    | t les autorisations  |                         |  |  |  |  |
| OK                                                                                                    | Annuler              | Appliquer               |  |  |  |  |
| UK                                                                                                    | / windler            | Appliquel               |  |  |  |  |

Les droits de modification et de suppression sont supprimés pour les utilisateurs afin qu'ils ne puissent ni modifier ni supprimer les fichiers, mais les droits de lecture et d'exécution sont maintenus pour leur permettre de consulter et d'exécuter les fichiers.

#### UTILISATEURS ET ORDINATEURS ACTIVE DIRECTORY

Pour gérer les utilisateurs et les ordinateurs du domaine, utilisez l'outil dédié à leur administration, nommé « **Utilisateurs et ordinateurs Active Directory** ». C'est d'ici que nous gérons les utilisateurs, les groupes les unités d'organisations de notre domaine.

## AJOUTER UNE UO (UNITE D'ORGANISATION)

Une **Unité d'Organisation (UO)** est un conteneur permettant de structurer et d'organiser votre domaine de manière hiérarchique. Elle facilite le tri et la gestion des utilisateurs, des ordinateurs, et des ressources partagées au sein du domaine.

Clique droite à la racine de notre domaine, puis "Nouveau" et pour finir « Unité d'organisation »

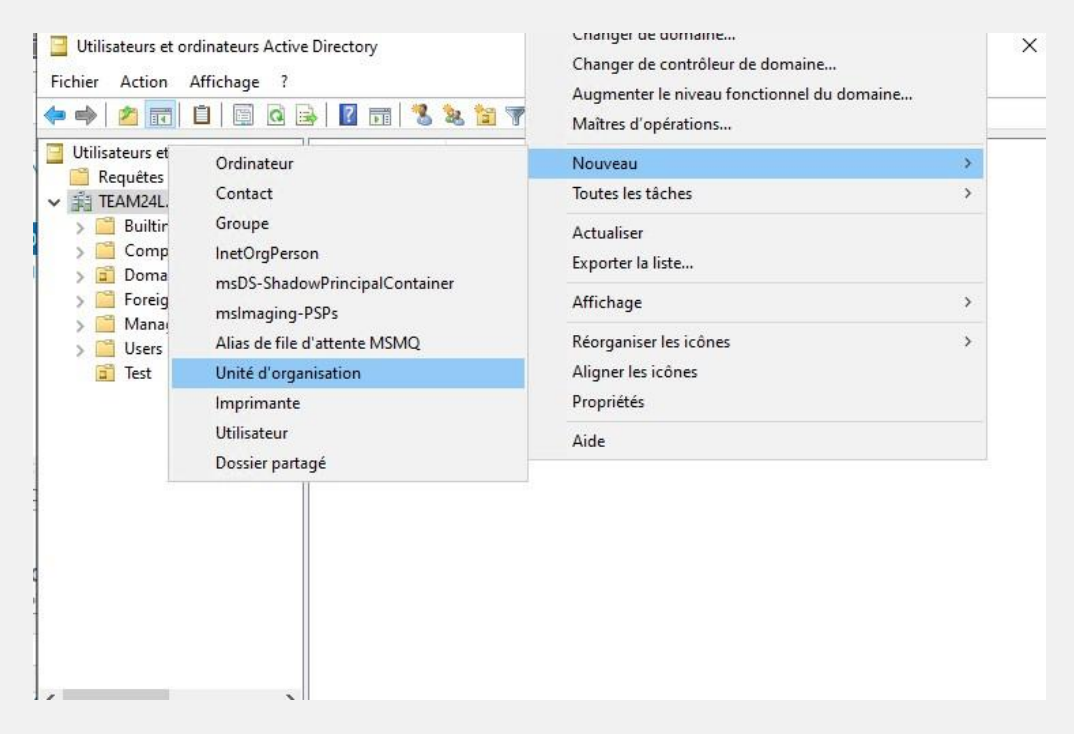

On choisit ensuite le nom de notre **UO**, nous laissons cocher la protection de la suppression accidentelle. On clique sur « **OK** » pour la créer.

| Nouvel ob | jet - Unité d'organisation                           | ×  |
|-----------|------------------------------------------------------|----|
| 3         | Créer dans : TEAM24L.local/                          |    |
| Nom :     |                                                      |    |
| Test      |                                                      |    |
| Proté     | ger le conteneur contre une suppression accidentelle |    |
|           |                                                      |    |
|           |                                                      |    |
|           |                                                      |    |
|           |                                                      |    |
|           |                                                      |    |
|           |                                                      |    |
|           | OK Annuler Ai                                        | de |

On peut voir notre UO qui s'affiche à gauche.

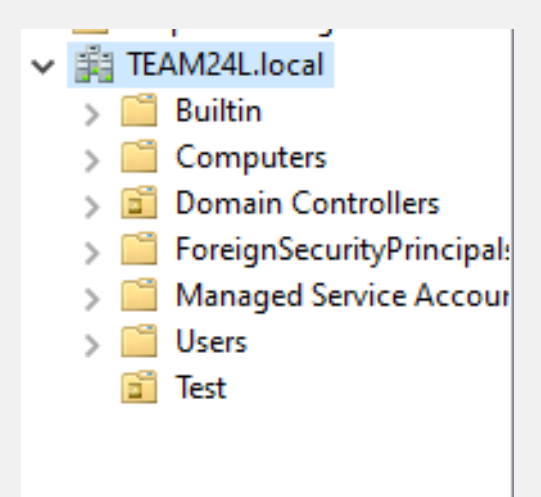

## AJOUTER UN UTILISATEUR

Un utilisateur correspond à un **compte utilisateur** permettant de se connecter à tout ordinateur intégré au domaine. Grâce à ce compte centralisé, les utilisateurs peuvent retrouver une session identique sur chaque poste du domaine. Il n'est pas nécessaire de créer manuellement un compte sur chaque ordinateur : le contrôleur de domaine gère l'authentification et synchronise automatiquement les modifications de session. On choisit l'UO que l'on veut, dans mon cas celle que je viens de créer, puis clique droit et « **Nouveau** » puis « **Utilisateur** »

| Utilisateurs et                                                                                                    | t orginateurs Active Directory                                                                                      |   |                                                                                                    |
|----------------------------------------------------------------------------------------------------|----------------------------------------------------------------------------------------------------|---|----------------------------------------------------------------------------------------------------|
| Fichier Action                                                                                                    | Affichage ?                                                                                                    |   |                                                                                                    |
| <table-cell-rows> 🔶 🔁 📴</table-cell-rows>                                                                                                    | 🖌 📋 🗙 🗐 🍳 🗟                                                                                                    | ? | 🖬 🗏 🐮 📷 🖉 🚨 🐍                                                                                                    |
| <ul> <li>Utilisateurs et</li> <li>Requêtes</li> <li>Requêtes</li> <li>TEAM24L.</li> <li>Builtin</li> <li>Comp</li> <li>Domai</li> <li>Foreig</li> <li>Manaç</li> <li>Users</li> </ul> | ordinateurs Active<br>enregistrées<br>local<br>uters<br>in Controllers<br>nSecurityPrincipal:<br>ged Service Accour |   | Type Description<br>Aucun élément à afficher dans cet aper                                                                             |
| ∎ Te ′                                                                                                    | Délégation de contrôle<br>Déplacer<br>Rechercher                                                                    |   |                                                                                                    |
|                                                                                                    | Nouveau                                                                                                    | > | Ordinateur                                                                                                    |
|                                                                                                    | Toutes les tâches                                                                                                   | > | Contact                                                                                                    |
|                                                                                                    | Affichage                                                                                                    | > | Groupe                                                                                                    |
| <<br>Créer un nouv                                                                                                    | Couper<br>Supprimer<br>Renommer<br>Actualiser<br>Exporter la liste                                                  |   | InetOrgPerson<br>msDS-ShadowPrincipalContainer<br>msImaging-PSPs<br>Alias de file d'attente MSMQ<br>Unité d'organisation<br>Imprimante |
| <ul> <li>Iennysen</li> <li>N2Wolum</li> </ul>                                                                                                    | Propriétés                                                                                                    |   | Utilisateur                                                                                                    |
| (\: (volum                                                                                                    | Aide                                                                                                    |   | Dossier partagé                                                                                                    |

On rentre ensuite les identifiants de notre utilisateur, telles que le nom d'utilisateur et le mot de passe.

| Nouvel objet - Utilisate | eur                                                  | $\times$ |
|--------------------------|------------------------------------------------------|----------|
| Créer dans :             | TEAM24L.local/Test                                   |          |
| Prénom :                 | Lenny Initiales : Iv                                 |          |
| Nom :                    | lanneret                                             |          |
| Nom complet :            | Lenny IIv. lanneret                                  |          |
| Nom d'ouverture de se    | ession de l'utilisateur :                            |          |
| lenny                    | @TEAM24L.local ~                                     |          |
| Nom d'ouverture de s     | ession de l'utilisateur (antérieur à Windows 2000) : |          |
| TEAM24L\                 | lenny                                                |          |
|                          |                                                      |          |
|                          | < Précédent Suivant > Annul                          | er       |

Loïs Perrier- CC BY-NC-ND 4.0 09/12/2024 - Page 28 sur 48

| Nouve | l objet - | Utilisateur |
|-------|-----------|-------------|
|-------|-----------|-------------|

| Créer dans : TEAM                                                                                                    | I24L.local/Test                                                                  |
|----------------------------------------------------------------------------------------------------|----------------------------------------------------------------------------------|
| Mot de passe :                                                                                                    | •••••                                                                            |
| Confirmer le mot de passe :                                                                                                 | •••••                                                                            |
| L'utilisateur doit changer le n<br>L'utilisateur ne peut pas cha<br>Le mot de passe n'expire jan<br>Le compte est désactivé | not de passe à la prochaine ouverture de session<br>nger de mot de passe<br>nais |
|                                                                                                    | < Précédent Suivant > Annuler                                                    |

 $\times$ 

## AJOUTER UN GROUPE

Nous allons créer un **groupe**, qui est une collection d'utilisateurs regroupés pour faciliter la gestion des permissions et des droits. Ce groupe pourra ensuite être utilisé pour :

- **Appliquer des GPO :** les politiques de sécurité ou de configuration pourront être appliquées à l'ensemble des membres du groupe.
- Attribuer des droits spécifiques : par exemple, des droits d'écriture ou d'accès sur des ressources comme le système de fichiers distribué DFS (Distributed File System).

| ⇒ 📫 Ma    | naged Service Accour                                                             |   |                                                                                                    |  |
|-----------|----------------------------------------------------------------------------------|---|----------------------------------------------------------------------------------------------------|--|
| Ŭ         | Délégation de contrôle<br>Déplacer<br>Rechercher                                 |   |                                                                                                    |  |
|           | Nouveau                                                                          | > | Ordinateur                                                                                                    |  |
|           | Toutes les tâches                                                                | > | Contact                                                                                                    |  |
|           | Affichage                                                                        | > | Groupe                                                                                                    |  |
| er un nou | Couper<br>Supprimer<br>Renommer<br>Actualiser<br>Exporter la liste<br>Propriétés |   | InetOrgPerson<br>msDS-ShadowPrincipalContainer<br>msImaging-PSPs<br>Alias de file d'attente MSMQ<br>Unité d'organisation<br>Imprimante<br>Utilisateur |  |
|           | Aide                                                                             |   | Dossier partagé                                                                                                    |  |

Clique droite sur l'UO que l'on veut, puis « Nouveau » et « Groupe ».

| and the state of the state of t |                    |      |
|----------------------------------------------------------------------------------------------------|--------------------|------|
| Nouvel objet - Groupe                                                                                                    |                    | ×    |
| Créer dans :                                                                                                    | TEAM24L.local/Test |      |
| Nom du groupe :                                                                                                    |                    |      |
| 1                                                                                                    |                    |      |
| Nom de groupe (antérieur                                                                                                    | à Windows 2000) :  |      |
|                                                                                                    |                    |      |
| Étendue du groupe                                                                                                    | Type de groupe     |      |
| O Domaine local                                                                                                    | Sécurité           |      |
| Globale                                                                                                    | ODistribution      |      |
| OUniverselle                                                                                                    |                    |      |
|                                                                                                    |                    |      |
|                                                                                                    |                    |      |
|                                                                                                    | OK Ann             | uler |

On choisit le nom du groupe puis on laisse les paramètres par défaut et « OK ».

## CREATION DE GPO

Une **GPO (Group Policy Object)** dans Active Directory sert à appliquer des règles et des configurations spécifiques sur les utilisateurs et les ordinateurs d'un domaine.

Par exemple, avec une GPO, on peut :

- **Configurer la sécurité** : imposer des mots de passe complexes, verrouiller les comptes après plusieurs échecs de connexion.
- **Restreindre l'accès** : bloquer certains logiciels ou empêcher l'accès à des paramètres système.
- Automatiser des paramètres : définir le fond d'écran, mapper des lecteurs réseau, ou installer des applications automatiquement.

Pour créer et gérer les GPO, on se rend dans le Gestionnaire de serveur, puis dans l'onglet « AD DS », dans « Outils » en haut à droite puis « Gestion des stratégies de groupe ».

| 🔚 Gestionnaire de serveur                             |                                                                                                |                   |                                                    |                                                                                                    |                                                 | - o .                                                                                                    |
|-------------------------------------------------------|------------------------------------------------------------------------------------------------|-------------------|----------------------------------------------------|----------------------------------------------------------------------------------------------------|-------------------------------------------------|----------------------------------------------------------------------------------------------------|
| Gestionna                                             | ire de serv                                                                                    | eur • AD [        | 95                                                 |                                                                                                    |                                                 |                                                                                                    |
| Tableau de bord<br>Serveur local<br>Tous les serveurs | SERVEURS           Toos les serveurs (1 au total           Filtrer           p           (B) • |                   |                                                    |                                                                                                    |                                                 | Centre d'administration Active Directory<br>Configuration du système<br>Défragmenter et optimiser les lecteurs<br>Diagnostic de mémoire Windows |
| AD DS                                                 | Nom du serveur                                                                                 | Adresse IPv4      |                                                    | Facilité de gestion                                                                                                    | Demière mi                                      | DNS<br>Domaines et approbations Active Directory                                                                                                |
| DNS DNS                                               | SRV                                                                                            | 10.200.200.25,16  | 9.254.179.123,169.254.33.135,172.16.24.1           | En ligne - Compteurs de perf                                                                                              | formances non démarré 26/11/2024                | Éditeur du Registre                                                                                                    |
| Hyper-V                                               |                                                                                                |                   |                                                    |                                                                                                    |                                                 | Gestion de l'impression                                                                                                    |
| Ma Services de lichiers et d P                        |                                                                                                |                   |                                                    |                                                                                                    |                                                 | Gestion des stratégies de groupe                                                                                                    |
|                                                       |                                                                                                |                   |                                                    |                                                                                                    | L                                               | Gestion des saategeles de godupe<br>Gestionnaire Hyper-V<br>Informations système<br>Inditateur ISCSI                                            |
|                                                       | ÉVÉNEMENTS<br>Tous les événemer                                                                | nts   12 au total |                                                    | Lecteur de récupération<br>Modification ADSI<br>Module Active Directory pour Windows PowerShell<br>Moniteur de ressources |                                                 |                                                                                                    |
|                                                       | <i>Filter</i> <b>ρ</b> (i) <b>τ</b> (i) <b>τ</b>                                               |                   |                                                    |                                                                                                    | Nettoyage de disque<br>Observateur d'événements |                                                                                                    |
|                                                       | Nom du serveur                                                                                 | ID Gravité        | Source                                             | Journal                                                                                                    | Date et heure                                   | ODBC Data Sources (32-bit)                                                                                                    |
|                                                       | SRV                                                                                            | 1202 Erreur       | ADWS                                               | Services Web Active Directory                                                                                             | 26/11/2024 09:17:51                             | Plane-reu windows berender avec ronctions avancees de securite<br>Planificateur de tâches                                                       |
|                                                       | SRV                                                                                            | 1202 Erreur       | DFSR                                               | Réplication DFS                                                                                                    | 26/11/2024 09:17:51                             | Sauvegarde Windows Server                                                                                                    |
|                                                       | SRV                                                                                            | 4013 Avertisseme  | nt Microsoft-Windows-DNS-Server-Service            | DNS Server                                                                                                    | 26/11/2024 09:17:42                             | Services                                                                                                    |
|                                                       | SRV                                                                                            | 3041 Avertisseme  | nt Microsoft-Windows-ActiveDirectory_DomainService | Directory Service                                                                                                    | 26/11/2024 09:17:27                             | Services de composants                                                                                                    |
|                                                       | SRV                                                                                            | 2886 Avertisseme  | nt Microsoft-Windows-ActiveDirectory_DomainService | Directory Service                                                                                                    | 26/11/2024 09:17:27                             | Services microsoft azure                                                                                                    |
|                                                       | SRV                                                                                            | 3054 Avertisseme  | Microsoft-Windows-ActiveDirectory_DomainService    | Directory Service                                                                                                    | 26/11/2024 09:17:16                             | Sources de données ODBC (64 bits)                                                                                                    |
|                                                       | [ JRV                                                                                          | SVST Averusseme   | in microson-windows-wciveDirectory Domainservice   | Directory Service                                                                                                    | CUT 11/2004 03:11:10                            | Stratégie de sécurité locale                                                                                                    |
|                                                       | CEDINCEC                                                                                       |                   |                                                    |                                                                                                    |                                                 | Utilisateurs et ordinateurs Active Directory                                                                                                    |

Pour créer et appliquer une GPO, effectuez un clic droit sur votre domaine, puis sélectionnez **« Créer un objet GPO dans ce domaine, et le lier ici »**. Cela permettra d'appliquer la GPO à tous les ordinateurs et utilisateurs du domaine.

Cependant, si vous souhaitez appliquer une GPO uniquement à des groupes ou départements spécifiques, vous pouvez la lier à une **Unité d'Organisation (UO)**. Ainsi, seules les machines et utilisateurs de cette UO seront affectés.

| Do Do         | omaines |                                   |                       |
|---------------|---------|-----------------------------------|-----------------------|
| *             | TEAM24  | local                             |                       |
|               | 🗐 Def   | Créer un objet GPO dans ce dor    | maine, et le lier ici |
| $\rightarrow$ | 🗾 Dor   | Lier un objet de stratégie de gro | oupe existant         |
| ~             | Glo Glo |                                   |                       |

Loïs Perrier- CC BY-NC-ND 4.0 09/12/2024 - Page 31 sur 48

On choisit ensuite le nom de notre GPO.

| Nouvel objet GPO                    |    | ×       |
|-------------------------------------|----|---------|
| Nom :                               |    |         |
| Nouvel objet de stratégie de groupe |    |         |
| Objet Starter GPO source :          |    |         |
| (aucun)                             |    | ~       |
|                                     | ОК | Annuler |

Le GPO va ensuite apparaître à gauche, on fait clique droite dessus puis « **Modifier** » pour modifier les stratégies de groupe.

| Default Domain Policy                                                           |   |   |
|---------------------------------------------------------------------------------|---|---|
| Do Modifier                                                                     |   |   |
| - 🗐 Glc Appliqué                                                                |   |   |
| Éditeur de gestion des stratégies de groupe                                     | - | × |
| Fichier Action Affichage ?                                                      |   |   |
|                                                                                 |   |   |
| Stratégie Test [SRV.TEAM24.LOC4                                                 |   |   |
| Configuration ordinateur     Sélectionnez un élément pour obtenir Nom           |   |   |
| Préférences                                                                     |   |   |
| <ul> <li>         Sconfiguration utilisateur         Stratégies     </li> </ul> |   |   |
| > Préférences                                                                   |   |   |
|                                                                                 |   |   |
|                                                                                 |   |   |
|                                                                                 |   |   |
|                                                                                 |   |   |
|                                                                                 |   |   |
|                                                                                 |   |   |
|                                                                                 |   |   |
|                                                                                 |   |   |
|                                                                                 |   |   |
|                                                                                 |   |   |
|                                                                                 |   |   |
|                                                                                 |   |   |
| < > Étendu/Standard/                                                            |   |   |

# RELIER UNE MACHINE AU DOMAINE ACTIVE DIRECTORY

Nous allons commencer par modifier le paramètre DNS de la machine pour la connecter au domaine Active Directory. L'adresse IP configurée comme serveur DNS principal doit correspondre à celle du serveur Active Directory (dans mon cas : **10.200.200.100**).

Cette étape est très importante, sinon la liaison ne se fera pas. En DNS secondaire on peut choisir celui de **Cloudflare** ou **Google.** 

| 🕎 Connexions reseau                                                                                                    |                                                                             |             |
|----------------------------------------------------------------------------------------------------|-----------------------------------------------------------------------------|-------------|
| $\leftarrow$ $\rightarrow$ $\checkmark$ $\uparrow$ $\blacksquare$ $\checkmark$ Réseau et Internet $\rightarrow$ Conn                                                                                                    | exions réseau ~ C Rechercher dans                                           | : Connexi 🔎 |
| Organiser 👻 Désactiver ce périphérique réseau D                                                                                                    | iagnostiquer cette connexion »                                              | : • 🖬 📀     |
| Ethernet<br>Réseau<br>Microsoft H                                                                                                    | ×                                                                           |             |
| Gestion de réseau                                                                                                    | Propriétés de : Protocole Internet version 4 (TCP/IPv4)                     | ×           |
| Connexion en utilisant :                                                                                                    | Général Configuration alternative                                           |             |
| Microsoft Hyper-V Network                                                                                                    | Les paramètres IP peuvent être déterminés automatiquement si v              | otre        |
| Cette connexion utilise les élémen                                                                                                    | appropriés à votre administrateur réseau.                                   |             |
| <ul> <li>✓ The second second sec</li></ul> | Obtenir une adresse IP automatiquement     Utiliser l'adresse IP suivante : | _           |
| Protocole Internet versio     A Protocole de multiplexag     A Piotocole de multiplexag     A Piote de protocole LLDF                                                                                                    | Adresse IP :                                                                |             |
| Protocole Internet versio                                                                                                    | Obtenir les adresses des serveurs DNS automatiquement                       |             |
| Installer                                                                                                    | • Utiliser l'adresse de serveur DNS suivante :                              |             |
| Protocole TCP/IP (Transmissio                                                                                                    | Serveur DNS préféré : 10 . 200 . 200 . 100                                  | 1           |
| de réseau étendu par défaut p<br>réseaux interconnectés.                                                                                                    | Serveur DNS auxiliaire : 1 . 1 . 1 . 1                                      |             |
| 1 élément 1 élément s                                                                                                    | Valider les paramètres en quittant                                          | é           |
|                                                                                                    | ОК                                                                          | Annuler     |

On change ensuite le domaine en se rendant dans « Systèmes », « Informations systèmes », puis « Domaine ou groupe de travail »

| Modification du nom ou du                                                            | u domaine de l'o                        | ordinateur              | × |
|--------------------------------------------------------------------------------------|-----------------------------------------|-------------------------|---|
| Vous pouvez modifier le nom<br>ordinateur. Ces modifications p<br>ressources réseau. | et l'appartenance<br>peuvent influer su | de cet<br>r l'accès aux |   |
| Nom de l'ordinateur :<br>DESKTOP-LPC1TUO                                             |                                         |                         |   |
| Nom complet de l'ordinateur :<br>DESKTOP-LPC1TUO                                     |                                         |                         |   |
|                                                                                      |                                         | Autres                  |   |
| Membre d'un                                                                          |                                         |                         |   |
| 🗿 Domaine :                                                                          |                                         |                         |   |
| TEAM24L.local                                                                        |                                         |                         |   |
| 🔘 Groupe de travail :                                                                |                                         |                         |   |
| TEAM24L.L                                                                            |                                         |                         |   |
|                                                                                      | ОК                                      | Annuler                 |   |

Il faudra par la suite entrer l'identifiant et le mot de passe d'un utilisateur du domaine Active Directory.

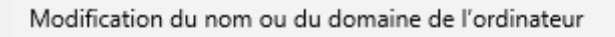

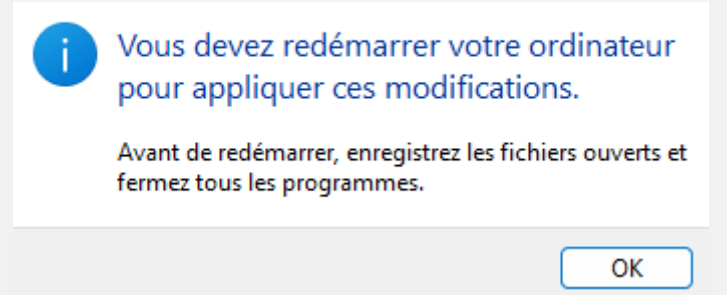

On redémarre le PC puis on se connecte avec un utilisateur et son mot de passe venant du Active Directory.

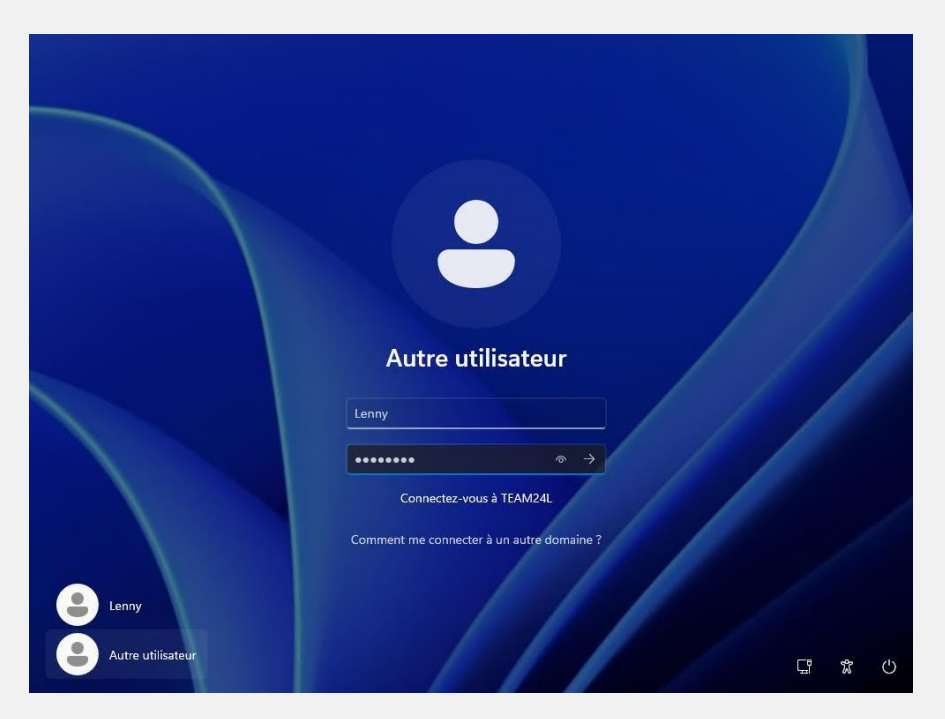

Loïs Perrier- CC BY-NC-ND 4.0 09/12/2024 - Page 34 sur 48

# DEPLOYER L'AGENT GLPI AUTOMATIQUEMENT

Afin que les ordinateurs qui se connectent à notre domaine n'aient pas besoin d'installer l'agent GLPI et de le configurer manuellement, nous allons procéder à une automatisation de ces actions à l'aide de GPO.

## INSTALLATION AGENT GLPI AVEC GPO

Tout d'abord, nous allons créer une GPO lié à notre UO **GLPI** dans laquelle nous allons faire une règle pour exécuter l'agent GLPI automatiquement sur tous les ordinateurs qui démarrent la première fois.

On se rend dans notre GPO, puis « **Configuration ordinateur** », puis « **Stratégies** », « **Paramètres du logiciel** » et « **Installations de logiciel** »

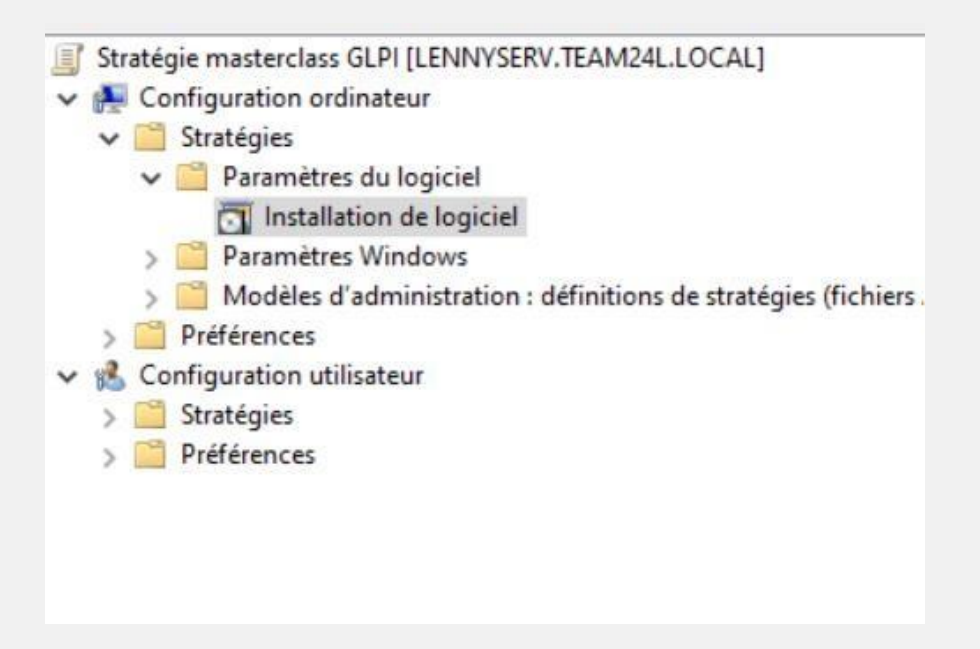

Puis à droite, on fait clic droite puis « Nouveau » et « Package »

| Nouveau                | > | Package |
|------------------------|---|---------|
| Coller                 |   |         |
| Actualiser             |   |         |
| Exporter la liste      |   |         |
| Affichage              | > |         |
| Réorganiser les icônes | > |         |
| Aligner les icônes     |   |         |
| Propriétés             |   |         |
| Aide                   |   |         |

Ensuite, on choisit l'emplacement **réseau** dans lequel on a mis le fichier **msi** de notre agent GLPI.

| Le chemin est celui-ci pour mon cas : | \\10.200.200.100\Partage\ |
|---------------------------------------|---------------------------|
|---------------------------------------|---------------------------|

| Ouvrir                                  |             |                        |                 |       |                                                       | ×           |
|-----------------------------------------|-------------|------------------------|-----------------|-------|-------------------------------------------------------|-------------|
| $\leftarrow \rightarrow \land \uparrow$ | L \\10.     | 200.200.100\Partage    | ~               | Ū     | Rechercher dans : Partage                             | ,c          |
| Organiser 🔻                             | Nouvea      | u dossier              |                 |       |                                                       | ?           |
| 📥 Accèr conide                          |             | Nom                    | ^               |       | Modifié le                                            | Туре        |
| Bureau                                  | :<br>*      | 🔂 GLPI-Agent-1.1       | 1-x64.msi       |       | 21/11/2024 15:01                                      | Pack        |
| 🕂 Télécharger                           | ments 🖈     |                        |                 |       |                                                       |             |
| 🔮 Documents                             | s 🖈         |                        |                 |       |                                                       |             |
| 📰 Images                                | 1           |                        |                 |       |                                                       |             |
| Partage                                 |             |                        |                 |       |                                                       |             |
| Partage                                 |             |                        |                 |       |                                                       |             |
| Ce PC                                   |             |                        |                 |       |                                                       |             |
| 🖆 Lecteur de D                          | VD (D:) S   | 5                      |                 |       |                                                       |             |
| 💣 Réseau                                |             | 4                      |                 |       |                                                       | >           |
|                                         | <u>N</u> om | du fichier : GLPI-Ager | nt-1.11-x64.msi | ~     | Packages Windows Installer (<br>Ou <u>v</u> rir Annul | *.r ∨<br>er |
|                                         |             |                        |                 |       |                                                       |             |
| n Vers                                  | sion É      | tat du déploie S       | Source          |       |                                                       |             |
| LPI Agent 1.11 (2) 1.11                 | 1 A         | Attribué               | \10.200.200     | 100\F | Partage\GLPI-Agent-1.11->                             | (64.msi     |

# CONFIGURER L'AGENT GLPI AVEC GPO

Le problème est que l'agent GLPI, lorsqu'il est déployé sans configuration, ne peut pas se synchroniser avec le serveur GLPI. En conséquence, les machines ne remonteront pas dans l'inventaire. Pour résoudre ce problème, nous allons configurer l'agent GLPI via une **GPO** en modifiant directement les valeurs situées dans la clé de registre suivante :

#### HKEY\_LOCAL\_MACHINE\SOFTWARE\GLPI-Agent

Nous allons configurer une valeur :

server : pour indiquer l'URL du serveur GLPI (vers une page spécifique)

On se rend dans notre GPO, puis on va dans :

#### **Configuration ordinateur > Préférences > Paramètres Windows > Registre**

| ſ | Str    | atég         | gie r                    | masterclass GLPI [LENNYSERV.TEAM24L.LOCAL]                   |  |  |  |  |  |  |
|---|--------|--------------|--------------------------|--------------------------------------------------------------|--|--|--|--|--|--|
| × | æ      | Co           | Configuration ordinateur |                                                              |  |  |  |  |  |  |
|   | $\sim$ |              | Str                      | atégies                                                      |  |  |  |  |  |  |
|   |        | >            |                          | Paramètres du logiciel                                       |  |  |  |  |  |  |
|   |        | $\mathbf{v}$ |                          | Paramètres Windows                                           |  |  |  |  |  |  |
|   |        |              | >                        | Stratégie de résolution de noms                              |  |  |  |  |  |  |
|   |        |              |                          | Scripts (démarrage/arrêt)                                    |  |  |  |  |  |  |
|   |        |              | >                        | 🚡 Paramètres de sécurité                                     |  |  |  |  |  |  |
|   |        |              | >                        | 🔐 QoS basée sur la stratégie                                 |  |  |  |  |  |  |
|   |        | ~            |                          | Modèles d'administration : définitions de stratégies (fichie |  |  |  |  |  |  |
|   |        |              | >                        | Composants Windows                                           |  |  |  |  |  |  |
|   |        |              |                          | 📔 Imprimantes                                                |  |  |  |  |  |  |
|   |        |              | >                        | 🧮 Menu Démarrer et barre des tâches                          |  |  |  |  |  |  |
|   |        |              | >                        | Panneau de configuration                                     |  |  |  |  |  |  |
|   |        |              | >                        | 📔 Réseau                                                     |  |  |  |  |  |  |
|   |        |              |                          | Serveur                                                      |  |  |  |  |  |  |
|   |        |              | >                        | Système                                                      |  |  |  |  |  |  |
|   |        | _            |                          | 🌇 Tous les paramètres                                        |  |  |  |  |  |  |
|   | $\sim$ | <u> </u>     | Pré                      | férences                                                     |  |  |  |  |  |  |
|   |        | ~            |                          | Paramètres Windows                                           |  |  |  |  |  |  |
|   |        |              |                          | 3 Environnement                                              |  |  |  |  |  |  |
|   |        |              |                          | Fichiers                                                     |  |  |  |  |  |  |
|   |        |              |                          | Dossiers                                                     |  |  |  |  |  |  |
|   |        |              |                          | Fichiers .ini                                                |  |  |  |  |  |  |
|   |        |              |                          | Registre                                                     |  |  |  |  |  |  |
|   |        |              |                          | 🔁 Partages réseau                                            |  |  |  |  |  |  |
|   |        |              | _                        | Raccourcis                                                   |  |  |  |  |  |  |
|   |        | >            | -1                       | Paramètres du Panneau de configuration                       |  |  |  |  |  |  |
| ~ | 15     | Co           | nfig                     | juration utilisateur                                         |  |  |  |  |  |  |
|   | $\sim$ |              | Str                      | atégies                                                      |  |  |  |  |  |  |
|   |        | ~            |                          | Paramètres du logiciel                                       |  |  |  |  |  |  |
|   |        |              | _                        | Installation de logiciel                                     |  |  |  |  |  |  |
|   |        | >            |                          | Paramètres Windows                                           |  |  |  |  |  |  |
|   |        | >            |                          | Modèles d'administration : définitions de stratégies (fichie |  |  |  |  |  |  |

| Élément Registre           | Nouveau                                     | > |
|----------------------------|---------------------------------------------|---|
| Élément Collection         | Toutes les tâches                           | > |
| Assistant Registre         | Coller                                      |   |
|                            | Actualiser                                  |   |
|                            | Affichage                                   | > |
|                            | Réorganiser les icônes                      | > |
|                            | Aligner les icônes                          |   |
|                            | Aide                                        |   |
|                            |                                             |   |
|                            |                                             |   |
| Nouvelles propriétés de Re | egistre X                                   |   |
| Général Commun             |                                             |   |
|                            |                                             |   |
| Action :                   | Mettre à jour 🗸 🗸                           |   |
|                            |                                             |   |
| Ruche :                    | HKEY_LOCAL_MACHINE V                        |   |
| Chemin d'accès de la dé :  | SOFTWARE\GLPI-Agent                         |   |
| Nom de valeur              |                                             |   |
| Par défaut                 | serveur                                     |   |
| Type de valeur :           | DEC C7                                      |   |
| Données de valeur :        | p://10.200.200.137/glpi/front/inventory.php |   |
|                            |                                             |   |
|                            |                                             |   |
|                            |                                             |   |
|                            |                                             |   |
| ОК                         | Annuler Appliquer Aide                      |   |

#### Puis « Nouveau » et « Elément Registre »

Configurer la valeur "**server**"

Action : mettre à jour

Ruche : HKEY\_LOCAL\_MACHINE

Chemin d'accès de la clé : SOFTWARE\GLPI-Agent

Loïs Perrier- CC BY-NC-ND 4.0 09/12/2024 - Page **38** sur **48** 

Nom de valeur : server

**Type de valeur** : REG\_SZ

Données de valeur : <u>http://10.200.200.137/glpi/front/inventory.php</u>

|   | 💣 Registre          |            |       |        |                |                     |    |
|---|---------------------|------------|-------|--------|----------------|---------------------|----|
| Ш |                     | Nom        | Ordre | Action | Ruche          | Clé                 | N  |
|   | Traitement en cours | and server | 1     | Mettre | HKEY_LOCAL_MAC | SOFTWARE\GLPI-Agent | se |
|   |                     |            |       |        |                |                     |    |
|   |                     |            |       |        |                |                     |    |
|   |                     |            |       |        |                |                     |    |

On peut ensuite faire **gpupdate /force** sur notre machine pour appliquer les GPO.

On va dans « Applications installées » et on peut voir que l'agent GLPI est bien installé.

# Applications > Applications installées

| = Filtrer  | par : Tous les lecteurs     | A Trier par : | Nom, de A à Z 🗸 🗸 |              |
|------------|-----------------------------|---------------|-------------------|--------------|
| 1 applicat | ion trouvée                 |               |                   |              |
| applicat   |                             |               |                   |              |
| 0          | GLPI Agent 1.11             |               |                   | 02.7.14      |
| 9          | 1.11   Teclib'   28/11/2024 |               |                   | 93,7 IVIO •• |

Paramètres associés

Ensuite, il faut aller sur : <u>http://127.0.0.1:62354</u> dans le navigateur, puis cliquer sur « **Force inventory** »

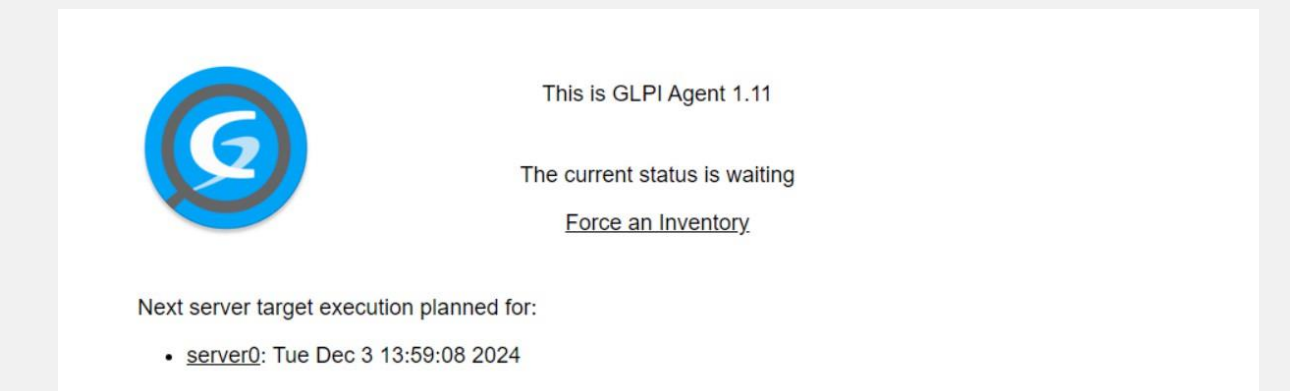

On va dans notre GLPI, puis l'ordinateur devrait apparaître. Cela peut prendre quelques minutes.

|  | NOM                                     |  |                       |               | ENTITÉ           | DERNIER CONTACT           | USERAGENT | VERSION BALISE                    | DEVICE ID |
|--|-----------------------------------------|--|-----------------------|---------------|------------------|---------------------------|-----------|-----------------------------------|-----------|
|  | DESKTOP-<br>LPC1TUO-2024-11-28-17-24-21 |  | 11-28-17-24-21        | Entité racine | 2024-11-28 16:42 | GLPI- 1.11<br>Agent_v1.11 |           | DESKTOP-<br>LPC1TUO-2024-11-28-17 |           |
|  |                                         |  | De 1 à 1 sur 1 lignes |               |                  |                           |           |                                   |           |

# LIER ACTIVE DIRECTORY ET GLPI

Nous allons configurer l'authentification LDAP dans GLPI afin de permettre la connexion à l'application GLPI en utilisant les comptes utilisateurs d'un annuaire Active Directory. Ainsi, les utilisateurs pourront accéder à GLPI avec leur nom d'utilisateur et mot de passe habituels, correspondant à leurs identifiants Active Directory.

#### INSTALLER L'EXTENSION LDAP DE PHP

Pour permettre à GLPI de communiquer avec votre contrôleur de domaine Active Directory, l'extension LDAP de PHP doit être installée sur votre serveur.

Connectez-vous à votre serveur GLPI et exécutez les commandes ci-dessous pour mettre à jour le cache des paquets, puis installer l'extension requise.

#### sudo apt-get update

## AJOUTER UN ANNUAIRE LDAP DANS GLPI

Désormais, nous allons ajouter notre annuaire Active Directory à GLPI. Connectez-vous à GLPI avec un compte administrateur, puis dans le menu "**Configuration**", cliquez sur "**Authentification**".

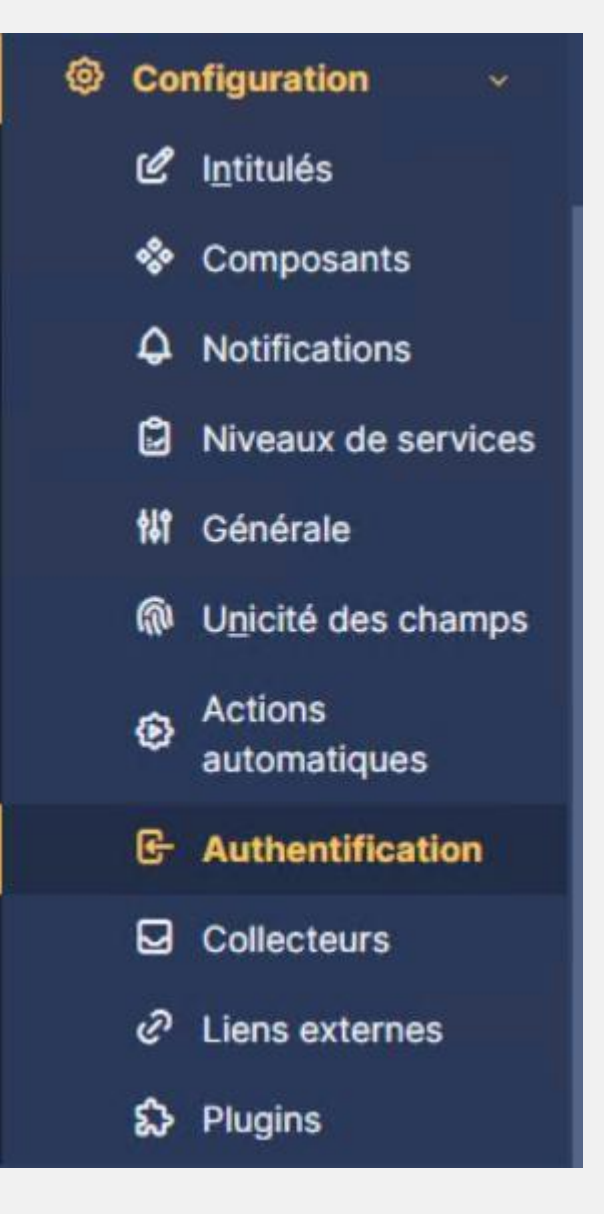

## Cliquez sur "Annuaire LDAP"

| Au                   | thentifications externes           |
|----------------------|------------------------------------|
| <b>†</b> \$ <b>1</b> | Configuration                      |
| 1                    | Annuaire LDAP                      |
|                      | Serveur de messagerie              |
| G                    | Autres méthodes d'authentification |

Puis, cliquez sur le bouton "Ajouter" en haut à droite.

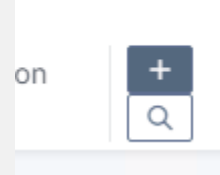

|                  |       |                                       |                                  |                       | ···              |
|------------------|-------|---------------------------------------|----------------------------------|-----------------------|------------------|
| Annuaire LDAP    |       |                                       | Frank i da sila                  |                       |                  |
| lester           |       | Nom                                   | Active Directory - TEAM24L.local | Dernière modification | 2024-12-02 16:41 |
| Jtilisateurs     |       | Serveur par défaut                    | Oui +                            | Actif                 | Oui +            |
| Iroupes          |       | Serveur                               | 10.200.200.100                   | Port (par défaut 389) | 389              |
| nformations avar | ncées |                                       |                                  |                       |                  |
| léplicats        |       | Filtre de connexion                   |                                  |                       |                  |
| Historique 10    |       | BaseDN                                | OU=glpi,DC=TEAM24L,DC=local      |                       |                  |
| Tous             |       | Utiliser bind i                       | Qui +                            |                       |                  |
|                  |       | DN du compte (pour les                |                                  |                       |                  |
|                  |       | connexions non<br>anonymes)           | glpi-Idap@TEAM24L.local          |                       |                  |
|                  |       | Mot de passe du compte                |                                  |                       |                  |
|                  |       | (pour les connexions non<br>anonymes) | Effacer                          |                       |                  |
|                  |       | Champ de l'identifiant                | userprincipalname                | Commentaires          |                  |
|                  |       | Champ de synchronisation 1            | objectguid                       |                       |                  |
|                  |       |                                       |                                  |                       | Sauvegarder      |
|                  |       |                                       |                                  |                       |                  |

**Nom** : Attribuez un nom convivial à cet annuaire LDAP. Il n'est pas obligatoire d'utiliser le nom du domaine ou du serveur.

**Serveur par défaut** : Indiquez si ce serveur doit être utilisé par défaut pour l'authentification LDAP. Notez qu'un seul serveur LDAP peut être défini comme serveur par défaut.

Actif : Choisissez « Oui » pour activer ce serveur. Sinon, il sera déclaré mais non opérationnel.

**Serveur** : Saisissez l'adresse IP du contrôleur de domaine à interroger ici **10.200.200.184**, car l'utilisation d'un nom DNS peut ne pas fonctionner correctement.

**Port** : Laissez la valeur par défaut, 389, correspondant au port standard du protocole LDAP. Si vous utilisez TLS, vous devrez configurer cette option ultérieurement dans l'onglet **informations avancées** du serveur LDAP.

**Filtre de connexion** : Rédigez une requête LDAP pour cibler les objets souhaités dans l'annuaire Active Directory. En général, on récupère les objets utilisateur (objectClass=user) tout en filtrant pour inclure uniquement les utilisateurs actifs (via un filtre sur l'attribut UserAccountControl). Dans mon cas, je laisse vide.

**Base DN** : Spécifiez l'emplacement dans l'annuaire où effectuer les recherches utilisateur. Cela peut être la racine du domaine ou une unité organisationnelle spécifique (OU), selon l'organisation de votre annuaire et la localisation des utilisateurs à synchroniser.

Indiquez le **Distinguished Name (DN)** approprié. Le **Distinguished Name** est un nom unique qui identifie chaque objet dans l'Active Directory. C'est une chaîne de caractères qui représente la position de l'objet dans l'arborescence de l'annuaire.

Pour voir le DN, ouvrez la console **Utilisateurs et ordinateurs Active Directory** sur votre contrôleur de domaine.

Dans le menu, cliquez sur Affichage, puis sélectionnez Fonctionnalités avancées. Cela rend l'onglet Éditeur d'attributs accessible dans les propriétés d'un objet.

|          | Affi | chage ?                                                               |     |
|----------|------|-----------------------------------------------------------------------|-----|
| 1        |      | Ajouter/supprimer des colonnes                                        |     |
| : c      |      | Grandes icônes                                                        | e   |
| e        |      | Petites icônes                                                        | lis |
| lc       |      | Liste                                                                 | is  |
| u        | •    | Détails                                                               |     |
| in       |      | Utilisateurs, contacts, groupes et ordinateurs en tant que conteneurs |     |
| n        | ~    | Fonctionnalités avancées                                              |     |
|          |      | Options de filtre                                                     |     |
| nc<br>De |      | Personnaliser                                                         |     |
| 3.       | _    |                                                                       |     |

Loïs Perrier- CC BY-NC-ND 4.0 09/12/2024 - Page 43 sur 48

Dans la liste des attributs, repérez l'attribut **distinguishedName**. Double-cliquez dessus pour ouvrir une fenêtre qui vous permettra de copier le DN de l'objet.

| Membre de<br>Enviro | Réplica       | tion de mot de        | e passe              | Appel  | entrant         | Obje<br>ontrôle | et Séd         | curité       |
|---------------------|---------------|-----------------------|----------------------|--------|-----------------|-----------------|----------------|--------------|
|                     |               | moto Prof             | Jessions<br>il Tálán | bonoo  | Omanias         | tion            | Contificate r  | فناطب        |
| Profil doo          | nesse Cu      | niple rioi            | n Telep              | COM    | Organisa        | Édit            | eur d'attribut | iuulie<br>Is |
| Attributs :         |               | Valaur                |                      |        |                 | ^               |                |              |
| Aundui              |               | valeur                |                      |        |                 |                 |                |              |
| comment             |               | <non défini=""></non> |                      |        |                 |                 |                |              |
| company             |               | <non défini=""></non> |                      |        |                 |                 |                | -            |
| co<br>co            | r d'attributs | de type Cha           | aîne                 |        |                 |                 | ×              |              |
| dB Attribut         | t:            | distinguished         | Name                 |        |                 |                 |                |              |
| de Valeur           | :             |                       |                      |        |                 |                 |                |              |
| de CN=m             | axime,0U=0    | LPI,DC=TEA            | M24L,DC=lo           | cal    |                 |                 |                |              |
| de Ef               | facer         |                       |                      |        | ОК              | ł               | Annuler        |              |
| deu<br>displayNam   | e             | maxime                |                      |        |                 |                 |                |              |
| displayNam          | ePrintable    | <non défini=""></non> |                      |        |                 |                 |                |              |
| distinguishe<br><   | dName         | CN=maxime,            | OU=GLPI,D            | C=TEAN | /124L,DC=/<br>> |                 |                |              |
| Afficher            |               |                       |                      |        | Filtrer         |                 |                |              |
|                     |               |                       |                      |        |                 |                 |                |              |

Utiliser bind : Sélectionnez « Oui » pour une connexion LDAP classique (sans TLS).

**DN du compte** : Nous indiquerons le compte que nous avons créé à destination de la synchronisation, ici **glpi-ldap@TEAM22.local** 

Mot de passe du compte : Entrez le mot de passe associé au compte mentionné ci-dessus.

Champ de l'identifiant : Déterminez l'attribut de l'Active Directory à utiliser comme identifiant de connexion pour GLPI. Les options courantes incluent UserPrincipalName ou SamAccountName, selon vos besoins.

**Champ de synchronisation** : Configurez l'attribut que GLPI utilisera pour synchroniser les objets. L'attribut objectGuid est recommandé car il fournit une valeur unique et immuable pour chaque utilisateur, permettant à GLPI de suivre les modifications apportées aux comptes sans ambiguïté, sauf en cas de suppression et recréation du compte dans l'Active Directory.

On peut vérifier le compte DN que nous avons créé dans notre Active Directory, il ne faut pas oublier de décocher « **l'utilisateur devra changer le mot de passe** ».

| Propriétés de                                          | e:glpi                                                                 |                                                      |                                                           |                          |                      |           |          |          | ?         | ×      |
|--------------------------------------------------------|------------------------------------------------------------------------|------------------------------------------------------|-----------------------------------------------------------|--------------------------|----------------------|-----------|----------|----------|-----------|--------|
| Membre de                                              | Rép                                                                    | lication de                                          | e mot de pas                                              | se                       | Appel                | entrant   | Obj      | et       | Séc       | urité  |
| Envir                                                  | Environnement Sea                                                      |                                                      |                                                           |                          |                      |           | Contrôle | e à dist | ance      |        |
| Profil des services Bureau à distance                  |                                                                        |                                                      |                                                           |                          | COM+                 | •         | Édi      | iteur d' | attributs | ;      |
| Général                                                | Adresse                                                                | Compte                                               | Profil                                                    | Télé                     | phones               | Organi    | isation  | Certif   | ficats pu | ıbliés |
| Nom d'ouve                                             | erture de se                                                           | ession de l                                          | 'utilisateur :                                            |                          |                      |           |          |          |           |        |
| glpi-ldap                                              |                                                                        |                                                      |                                                           | @TE                      | EAM24L.lo            | cal       |          |          | $\sim$    |        |
| New Press                                              |                                                                        |                                                      | latter term (e                                            |                          |                      | 200       |          |          |           |        |
|                                                        | erture de se                                                           | ession de l                                          | utilisateur (a                                            | Intene                   | ura wino             | ows 200   | 10) :    |          |           |        |
| TEAM24L                                                | \                                                                      |                                                      |                                                           | gipi+                    | ар                   |           |          |          |           |        |
| Horair                                                 | res d'accès                                                            | s                                                    |                                                           |                          | Se conne             | ecterà    |          |          |           |        |
|                                                        |                                                                        |                                                      |                                                           |                          |                      |           |          |          |           |        |
| Options de (<br>L'utilis<br>L'utilis<br>Le ma<br>Enreg | compte :<br>sateur devr<br>sateur ne p<br>ot de passe<br>jistrer le mo | a changer<br>eut pas ch<br>n'expire ji<br>t de passe | r le mot de pa<br>nanger de mo<br>amais<br>e en utilisant | asse<br>ot de j<br>un ch | oasse<br>iffrement r | éversible | e        |          | <b>^</b>  |        |
| Date d'ex                                              | piration du                                                            | compte                                               |                                                           |                          |                      |           |          |          |           |        |
| Jama                                                   | is                                                                     |                                                      |                                                           |                          |                      |           |          |          | _         |        |
| ◯ Fin de                                               | e :                                                                    | mercredi                                             | 1 janvie                                                  | r 20                     | 25                   |           |          |          |           |        |
|                                                        |                                                                        |                                                      |                                                           |                          |                      |           |          |          |           |        |

On peut ensuite tester notre lien avec notre serveur LDAP, si tout se passe bien, « **Test** réussi » devrait s'afficher.

| Annuaire LDAP         | Tester la connexion à l'annuaire LDAP                            |
|-----------------------|------------------------------------------------------------------|
| Tester                | Test réussi : Serveur principal Active Directory - TEAM24L.local |
| Utilisateurs          | Tester                                                           |
| Groupes               |                                                                  |
| Informations avancées |                                                                  |
| Réplicats             |                                                                  |
| Historique 8          |                                                                  |
| Tous                  |                                                                  |

# SYNCHRONISATION DES UTILISATEURS

Pour synchroniser nos utilisateurs nous aurons deux possibilités, via l'interface graphique ou via la ligne de commande de GLPI.

Nous irons dans le menu « *Administration* », puis « *Utilisateurs* ». Nous cliquerons alors sur le bouton « *Liaison annuaire LDAP* ».

| <b>G</b> LPI            | Accueil /      Ø Administration /      S Utilisateurs     Ajouter     Q Rechercher                                                                                                    |
|-------------------------|----------------------------------------------------------------------------------------------------|
| ⇔ Chercher dans le menu | Actions 😫+ Ajouter utilisateur 🏖 Depuis une source externe 🔯 Liaison annuaire LDAP                                                                                                    |
| 🍄 Parc 🗸 🗸              |                                                                                                    |
| မှ Assistance ~         | Éléments visualisés • contient •                                                                                                    |
| 🔁 Gestion 🗸 🗸           |                                                                                                    |
| 🖨 Outils 🗸 🗸            | E regie Gregie glabale 14 gloupe : a recipicate 14 G                                                                                                    |
| Administration          |                                                                                                    |
| 우 <u>U</u> tilisateurs  | F Actions     C     C |

Dans la nouvelle fenêtre, le bouton « *Synchronisation des utilisateurs déjà importés »* permettra de synchroniser les éventuelles modifications apportées aux comptes déjà importés. Le bouton « *Importation de nouveau utilisateurs »* permettra d'importer les utilisateurs. Nous cliquerons sur ce dernier.

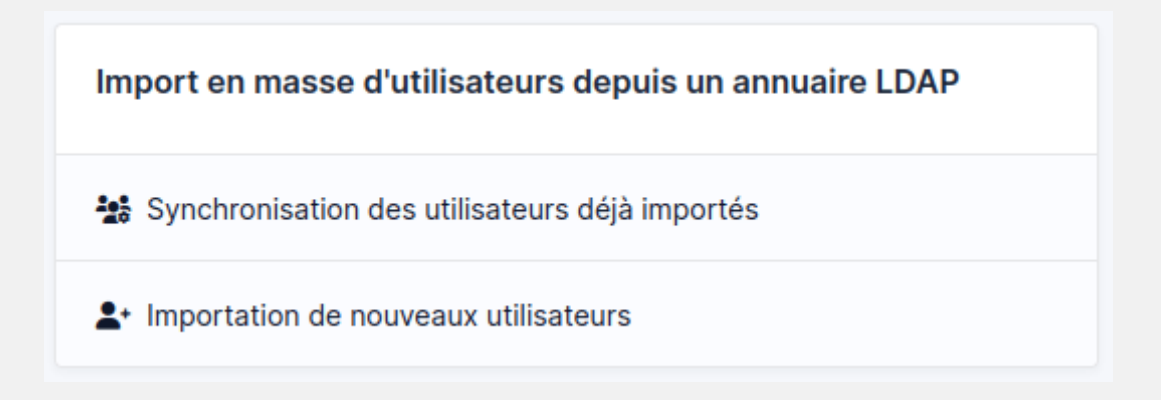

A l'étape suivante nous cliquerons sur le bouton « **Rechercher** » afin de trouver les comptes Active Directory étant dans l'UO « **glpi** » et par conséquent autoriser à disposer de GLPI.

Les comptes s'afficheront alors :

| In                                         | nportation de nouveau | ux utilisateurs                          | Mode expert          |
|--------------------------------------------|-----------------------|------------------------------------------|----------------------|
| Activer le filtrage par date               |                       |                                          |                      |
| Critère de recherche pour les utilisateurs |                       |                                          |                      |
| Identifiant                                |                       | Champ de synchronisation<br>(objectguid) |                      |
| Courriel                                   |                       | Nom de famille                           |                      |
| Prénom                                     |                       | Téléphone                                |                      |
|                                            | Rec                   | hercher                                  |                      |
| Affichage (nombre d'éléments) 20 -         |                       | De 1 à 2 sur 2                           |                      |
| € Actions                                  |                       |                                          |                      |
| CHAMP DE SYNCHRONISATION                   | UTILIS                | SATEURS DERNIÈRE MISE À JOUR DA          | NS L'ANNUAIRE LDAP   |
| de99b1ad-14da-48ad-99ae-5577d416           | 27e9 maxi             | ime 2024-11-28 10:44                     |                      |
| 71825a8d-67a2-4787-9a31-43548a52           | eef5 julier           | n 2024-11-28 10:45                       |                      |
| Champ de synchronisation                   | Utilis                | sateurs Dernière mise à jour             | dans l'annuaire LDAP |
| a Actions                                  |                       |                                          |                      |

Nous les sélectionnerons tous puis dans le bouton « *Action* » nous choisirons d'importer les comptes.

| £ Actions                              |                   |                                           |  |
|----------------------------------------|-------------------|-------------------------------------------|--|
| CHAMP DE SYNCHRONISATION               | UTILISATEURS      | DERNIÈRE MISE À JOUR DANS L'ANNUAIRE LDAP |  |
| 2 de99b1ad-14da-48ad-99ae-5577d41627e9 | maxime            | 2024-11-28 10:44                          |  |
| 71825a8d-67a2-4787-9a31-43548a52eef5   | julien            | 2024-11-28 10:45                          |  |
| tions discussed le synchronisation     | Utilisateurs      | Dernière mise à jour dans l'annuaire LDAP |  |
|                                        |                   | 001020012                                 |  |
| ctions                                 |                   |                                           |  |
|                                        |                   |                                           |  |
|                                        | Action Importer + |                                           |  |
|                                        | D Courses         |                                           |  |
|                                        | Envoyer           |                                           |  |

Un pop-up de confirmation d'importation apparaitra.

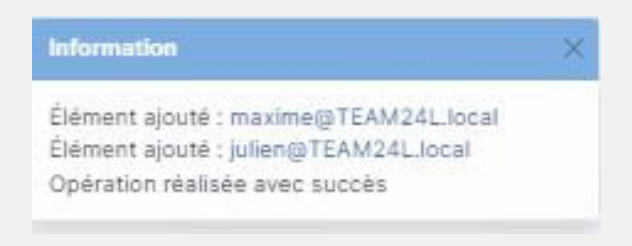

Loïs Perrier- CC BY-NC-ND 4.0 09/12/2024 - Page 47 sur 48

Nos utilisateurs apparaîtront dans le menu de gestion des utilisateurs.

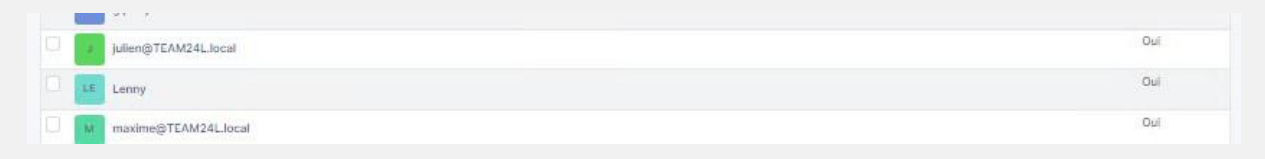

Détail important, un certain nombre d'informations remonterons avec les utilisateurs. Si vos utilisateurs Active Directory sont parfaitement remplis, les éléments tel que les numéros de téléphone, les adresses ou les adresses mails apparaitront (il faudra afficher les colonnes via

le bouton clé à molette 🌯 ).